Инструкция по использованию VK Мессенджера для ученика

# Инструкция по использованию VK Мессенджера для ученика

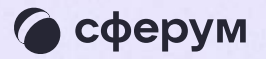

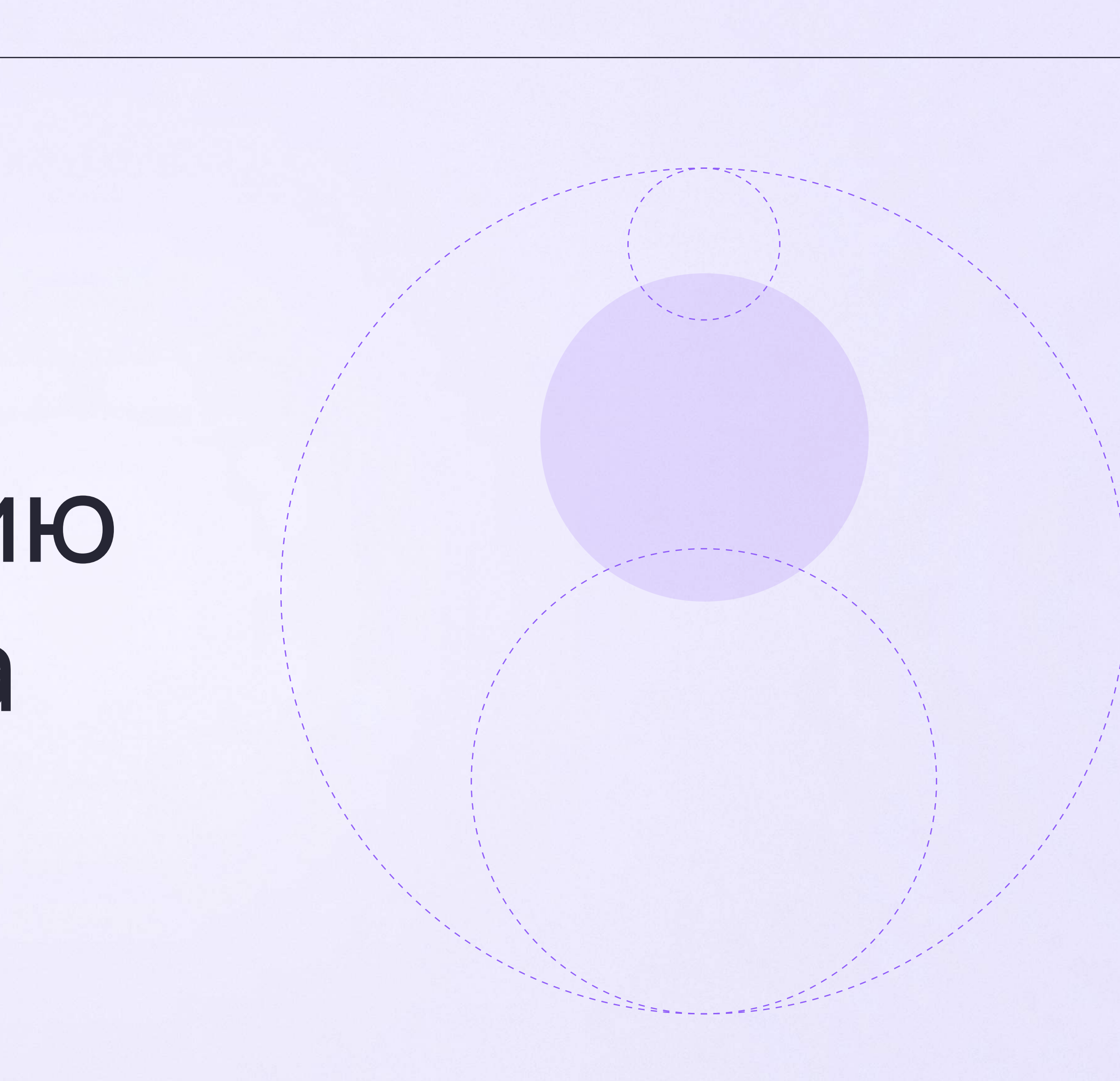

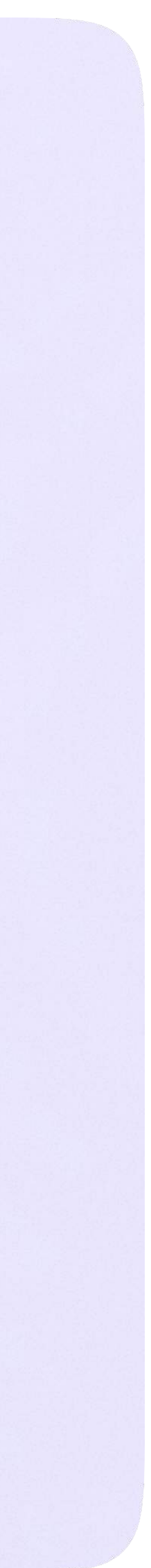

Инструкция по использованию VK Мессенджера для ученика

### Переход в VK Мессенджер из электронного дневника в полной версии сайта

 На сайте электронного дневника введите свои логин и пароль для входа

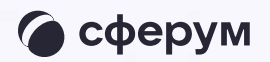

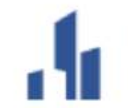

Сетевой Город. Образование Единое информационное пространство муниципального образования

| Вход в систему            |                |
|---------------------------|----------------|
| Через ГОСУСЛУГИ           |                |
| или                       |                |
| Вход через логин и пароль |                |
| Организация Орган упра    | авления        |
| МАОУ лицей № 14           | ×              |
| Логин                     |                |
| Пароль                    | $\odot$        |
| Оставаться в системе      | Забыли пароль? |
| Войти                     |                |

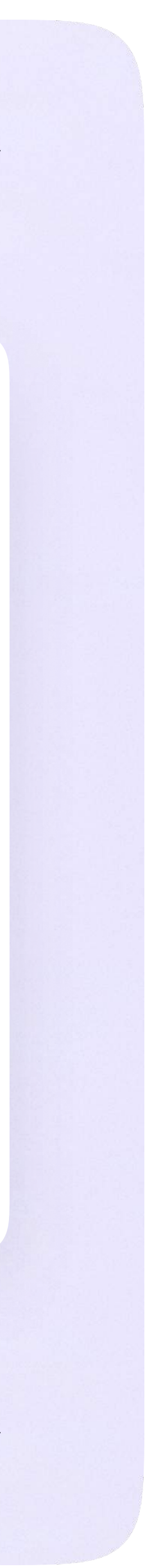

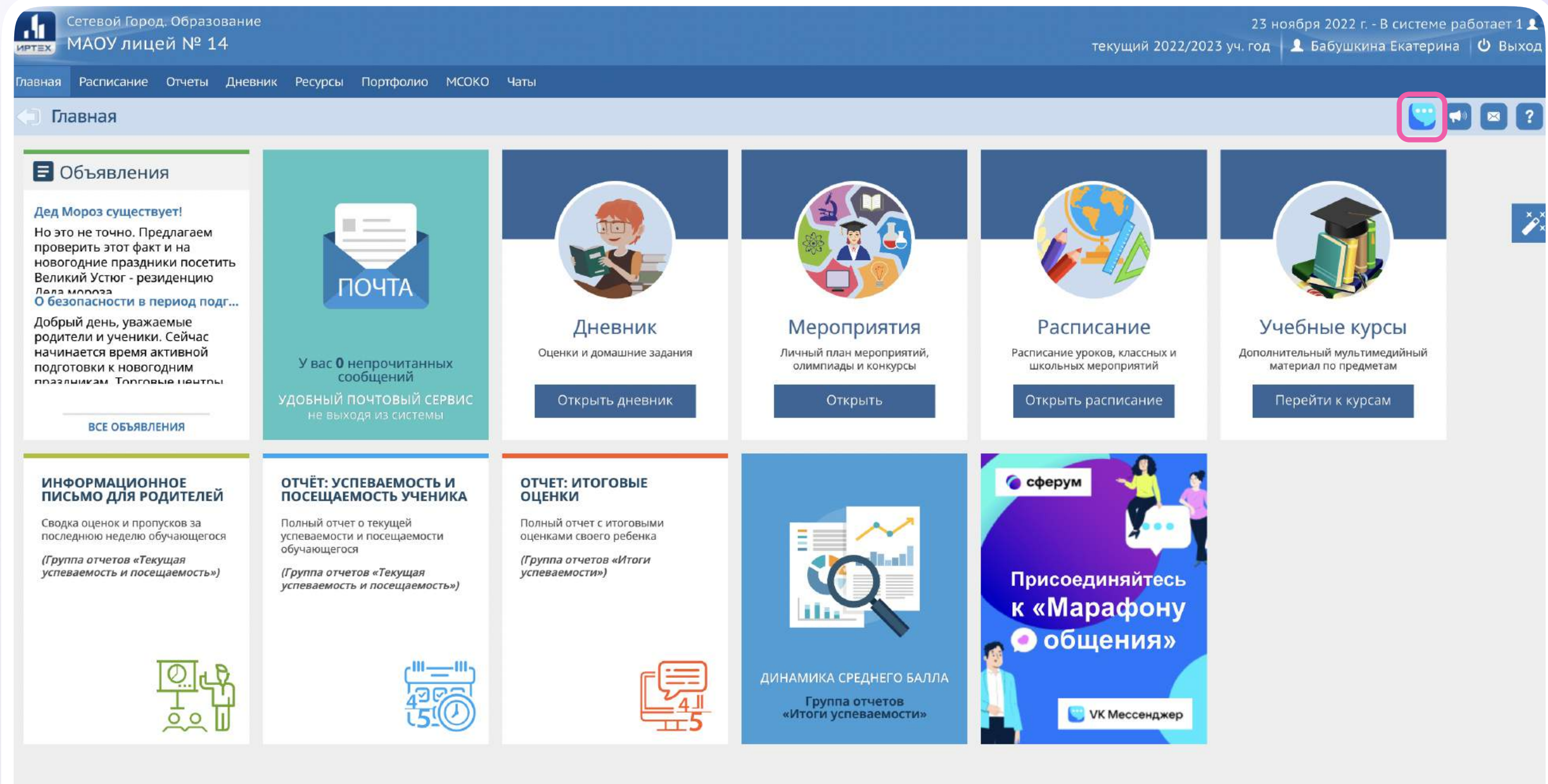

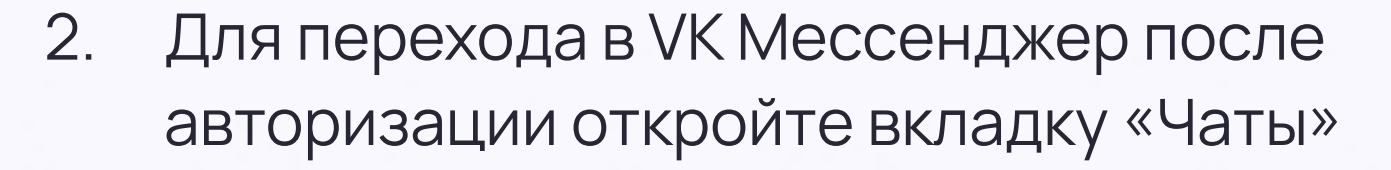

3. Нажмите «Привязать учебный профиль **VKID**»

Сетевой Город. Образование 6.0.63834.21520 © 2007-2022 ИРТех, г. Самара. Все права защищени

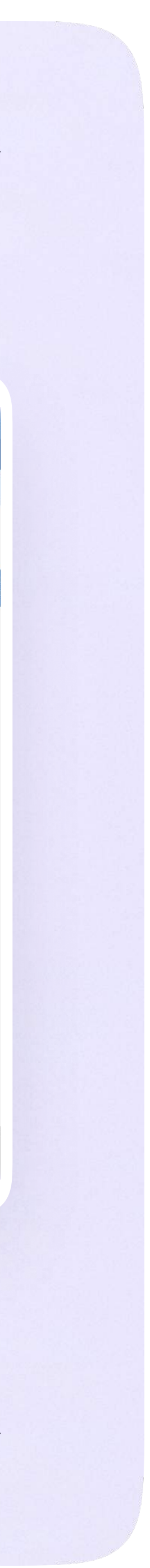

Затем нажмите «Привязать учебный профиль **VKID**»

Далее возможны 3 варианта:

- Есть аккаунт VK ID и учебный профиль
- 2. Есть аккаунт VK ID, но нет учебного профиля
- 3. Нет аккаунта VK ID

Во всех вариантах вход ученика происходит так же, как вход учителя. См. раздел «Переход в VK Мессенджер из электронного журнала в полной версии сайта». При регистрации в качестве логина используется мобильный телефон

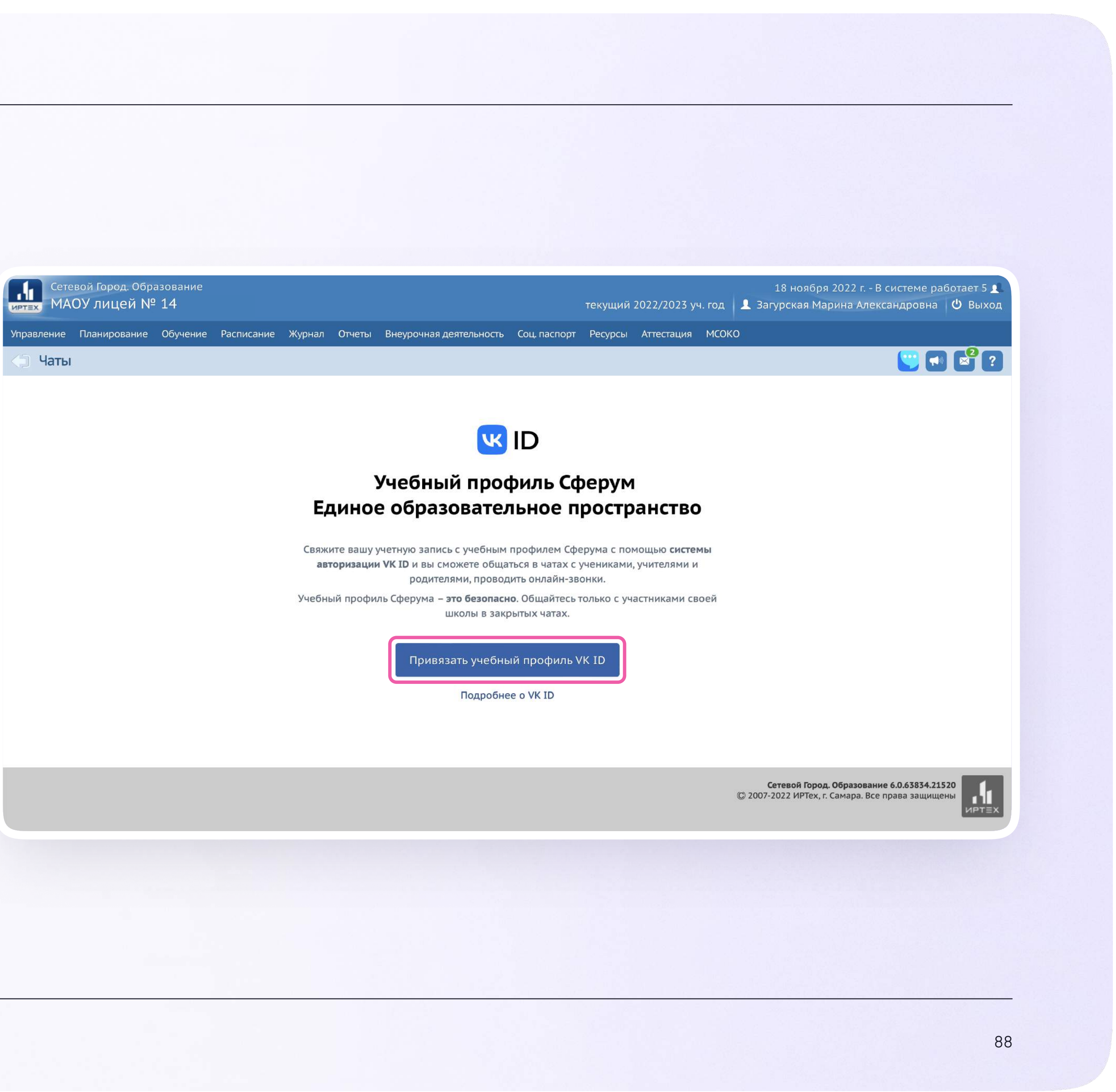

#### Чаты

После связки учётной записи с учебным профилем Сферум перейдите в VK Мессенджер

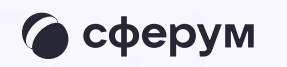

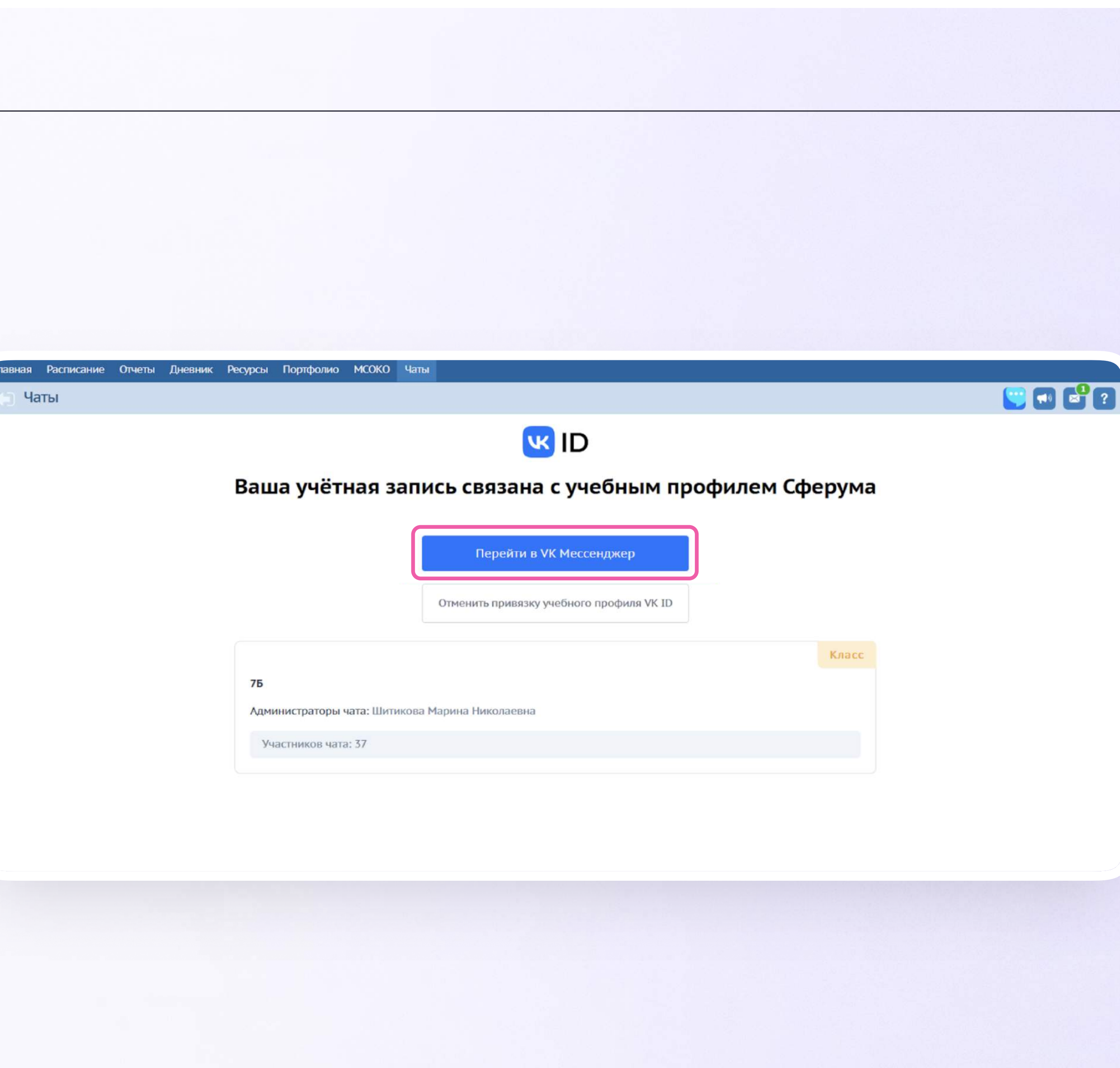

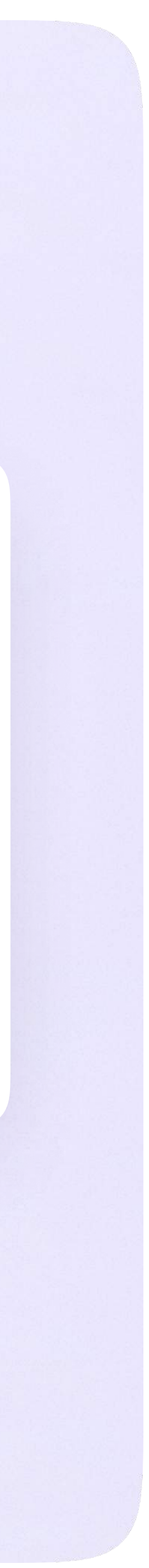

После авторизации откроется VK Мессенджер, и вы увидите список доступных вам чатов. Здесь вы можете общаться с учителями, классным руководителем, одноклассниками и отправлять домашние задания

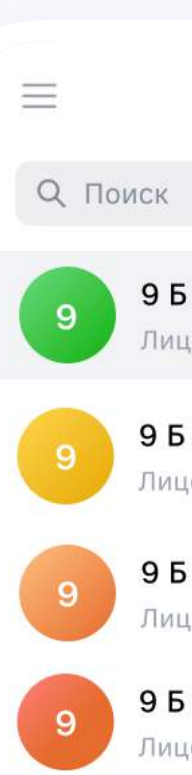

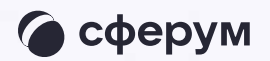

| 📃 🌈 сферум 🔮 🖂                                                   | < 9 9 Б • Физика<br>7 участников                                    | & Q |
|------------------------------------------------------------------|---------------------------------------------------------------------|-----|
| Q Поиск                                                          |                                                                     |     |
| 9 Б • Физика ***<br>Лицей №1: Добро пожаловать в чат «9 Б • 1м   |                                                                     |     |
| 9 Б • Алгебра<br>Лицей №1: Добро пожаловать в чат «9 Б · 1м      |                                                                     |     |
| 9 Б • Литература<br>Лицей №1: Добро пожаловать в чат «9 Б · 1м   |                                                                     |     |
| 9 Б • Русский язык<br>Лицей №1: Добро пожаловать в чат «9 Б · 1м |                                                                     |     |
|                                                                  |                                                                     |     |
|                                                                  |                                                                     |     |
|                                                                  |                                                                     |     |
|                                                                  |                                                                     |     |
|                                                                  |                                                                     |     |
|                                                                  |                                                                     |     |
|                                                                  | сегодня                                                             |     |
|                                                                  | Лицей №1<br>Добро пожаловать в чат «9 Б • Физика»! <sub>07:49</sub> |     |
| 💭 Только непрочитанные                                           | Напишите сообщение                                                  | ○ Q |

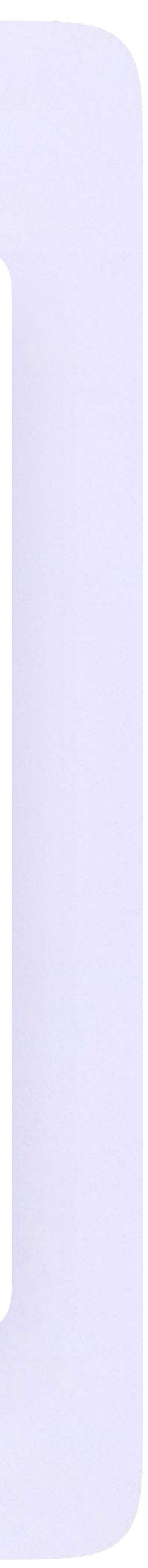

### Прикрепление вложений

Если вы хотите прикрепить к сообщению вложение:

- Нажмите на значок плюса слева от поля ввода сообщений
- Выберите тип вложения (фото, видео, 2. файл, опрос)
- Прикрепите вложение 3.

Вы можете совершать разные действия с сообщениями и чатами: отмечать непрочитанными, закреплять, пересылать, распределять по папкам и прочее.

Подробнее об этом — в разделе «Функциональные возможности VK Мессенджера на компьютере»

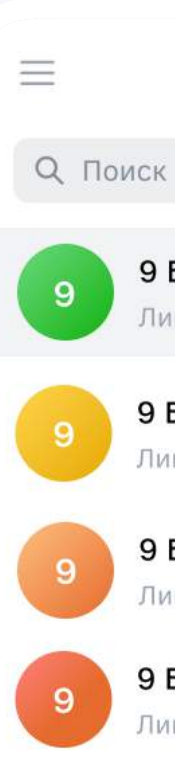

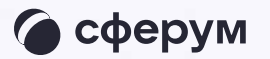

| 📃 🌘 сферум 🔮 🖃 🗹                                                 | < 9 <b>Б • Физика</b><br>7 участников                                      | & Q |
|------------------------------------------------------------------|----------------------------------------------------------------------------|-----|
| Q. Поиск                                                         |                                                                            |     |
| 9 Б • Физика •••<br>Лицей №1: Добро пожаловать в чат «9 Б • 1м   |                                                                            |     |
| 9 Б • Алгебра<br>Лицей №1: Добро пожаловать в чат «9 Б · 1м      |                                                                            |     |
| 9 Б • Литература<br>Лицей №1: Добро пожаловать в чат «9 Б • 1м   |                                                                            |     |
| 9 Б • Русский язык<br>Лицей №1: Добро пожаловать в чат «9 Б · 1м |                                                                            |     |
|                                                                  |                                                                            |     |
|                                                                  |                                                                            |     |
|                                                                  |                                                                            |     |
|                                                                  |                                                                            |     |
|                                                                  |                                                                            |     |
|                                                                  | <ul> <li>Фото</li> <li>Видео</li> <li>сегодня</li> </ul>                   |     |
|                                                                  | Файл         ть в чат «9 Б • Физика»! 07:49           Попрос         Опрос |     |
| 💭 Только непрочитанные                                           | Напишите сооб цение                                                        | ÷ Q |

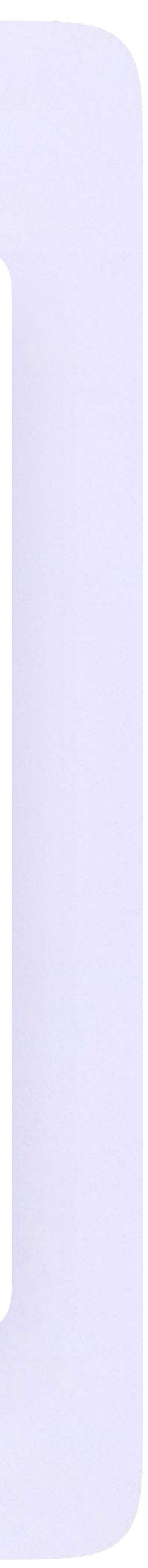

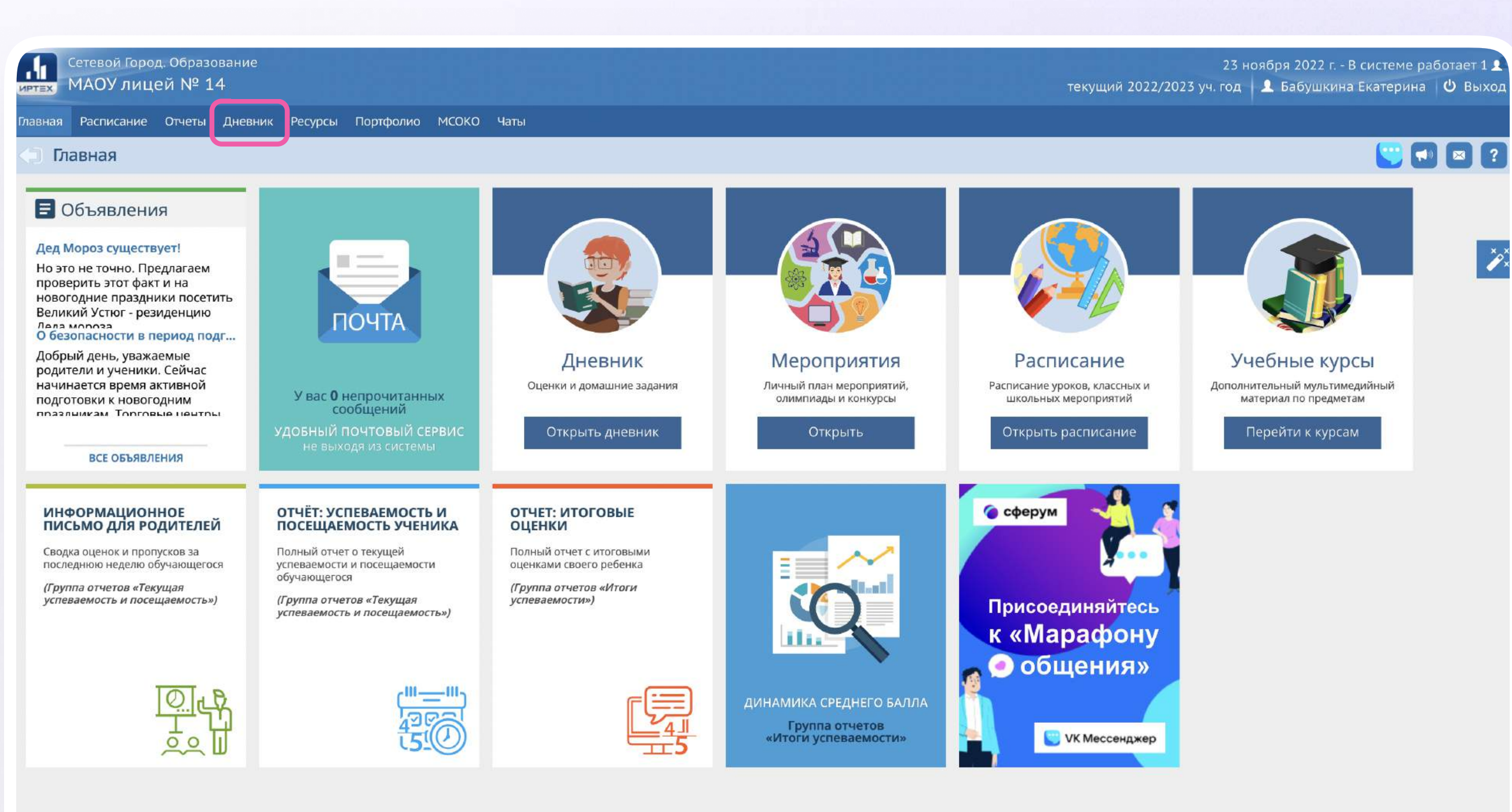

#### Подключение к звонку

Вы можете подключиться к онлайн-уроку из электронного дневника.

После авторизации в электронном Т. дневнике откройте раздел «Дневник»

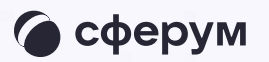

Сетевой Город. Образование 6.0.63834.21520 © 2007-2022 ИРТех, г. Самара. Все права защищен

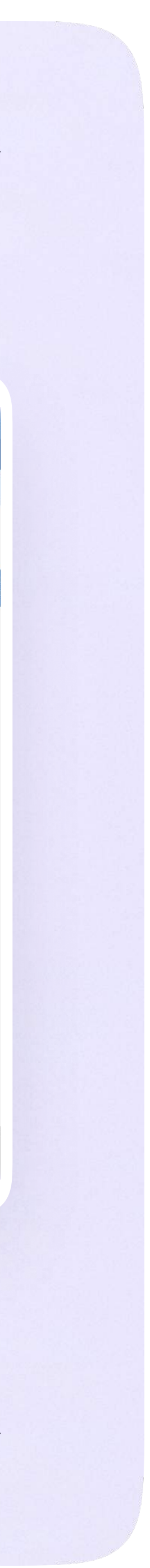

Инструкция по использованию VK Мессенджера для ученика

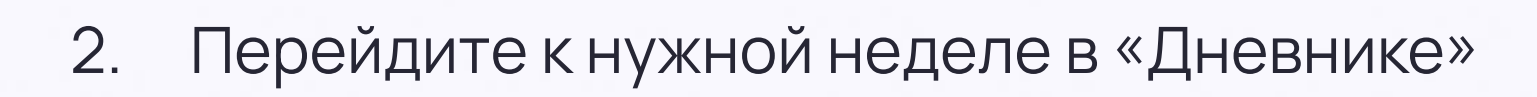

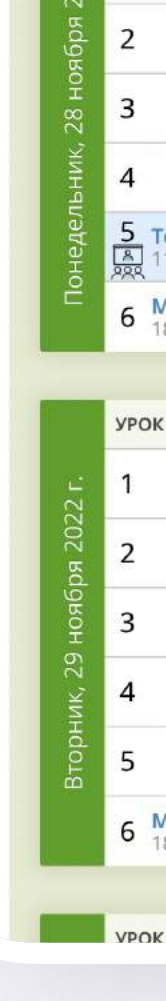

Сетевой МАОУ

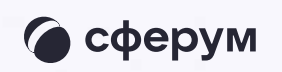

|         | етевой Город. Образован<br>IAOУ лицей № 14 | ие                           |                    | 5463367                       |                  | 24 нояб;<br>текущий 2022/2023 уч. год | оя 2022 г В системе работает 2 👤<br>👤 Агибалов Николай 🖞 Выход |
|---------|--------------------------------------------|------------------------------|--------------------|-------------------------------|------------------|---------------------------------------|----------------------------------------------------------------|
| авная   | Расписание Отчеты Дне                      | евник Ресурсы Портфолио МСОК | О Чаты             |                               |                  |                                       |                                                                |
| Дне     | евник: Агибалов Ник                        | колай, 3А, 2 четверть        |                    |                               |                  |                                       | 💟 🖬 💕 🛛                                                        |
| 🏲 Пр    | осроченные задания 🛛                       | 🗸 🏲 Задания из электронны    | х курсов 0         |                               |                  | ۵                                     |                                                                |
| 1       |                                            | +                            | 14 неделя: 28.11.2 | 022 - 04.12.2022 - +          |                  | порядок дней:<br>1 4<br>2 5<br>3 6    |                                                                |
|         | урок                                       | ДОМАШНЕЕ ЗАДАНИЕ             | ОЦЕНКА             | урок                          | ДОМАШНЕЕ ЗАДАНИЕ | ОЦЕНКА                                |                                                                |
| 022 r.  | 1                                          |                              |                    | 2 1                           |                  |                                       |                                                                |
| бря 2   | 2                                          |                              |                    | 2 2                           |                  |                                       |                                                                |
| 28 ноя  | 3                                          |                              |                    | адаа З                        |                  |                                       |                                                                |
| ьник, 2 | 4                                          |                              |                    | 4<br>4                        |                  |                                       |                                                                |
| недел   | <b>5</b> Технология<br>இ 11:35 - 12:15, 19 |                              |                    | 4 erbe                        |                  |                                       |                                                                |
| £       | 6 Математика<br>18:15 - 18:55              |                              |                    | 6 Математика<br>18:15 - 18:55 |                  |                                       |                                                                |
|         |                                            |                              |                    |                               |                  |                                       |                                                                |
|         | урок                                       | ДОМАШНЕЕ ЗАДАНИЕ             | ОЦЕНКА             | урок                          | ДОМАШНЕЕ ЗАДАНИЕ | ОЦЕНКА                                |                                                                |
| 22 L.   | 1                                          |                              |                    | 1 23 1                        |                  |                                       |                                                                |
| ря 20   | 2                                          |                              |                    | од <b>2</b>                   |                  |                                       |                                                                |
| нояб    | 3                                          |                              |                    | декаб)<br>В                   |                  |                                       |                                                                |
| ИК, 29  | 4                                          |                              |                    | 4<br>11                       |                  |                                       |                                                                |
| Вторн   | 5                                          |                              |                    |                               |                  |                                       |                                                                |
|         | 6 Математика<br>18:15 - 18:55              |                              |                    | 6 Математика<br>18:15 - 18:55 |                  |                                       |                                                                |
|         |                                            |                              |                    |                               |                  |                                       |                                                                |
|         | VPOK                                       | ЛОМАШНЕЕ ЗАЛАНИЕ             | OLIEHKA            | VPOK                          | ЛОМАШНЕЕ ЗАЛАНИЕ | OLIEHKA                               |                                                                |

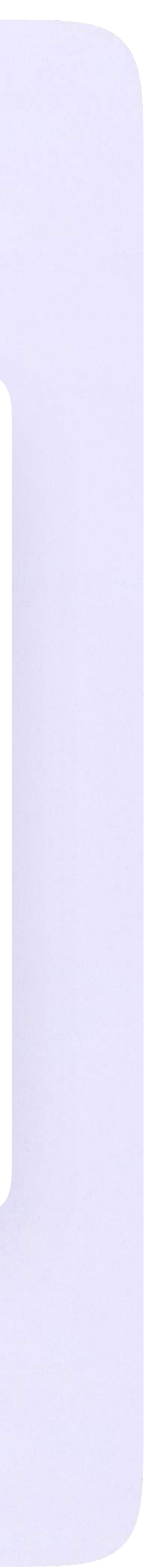

- Если учитель запланировал занятие в дистанционном формате, вы увидите соответствующий значок в расписании
- 4. Чтобы подключиться к уроку, нажмите на значок дистанционного урока

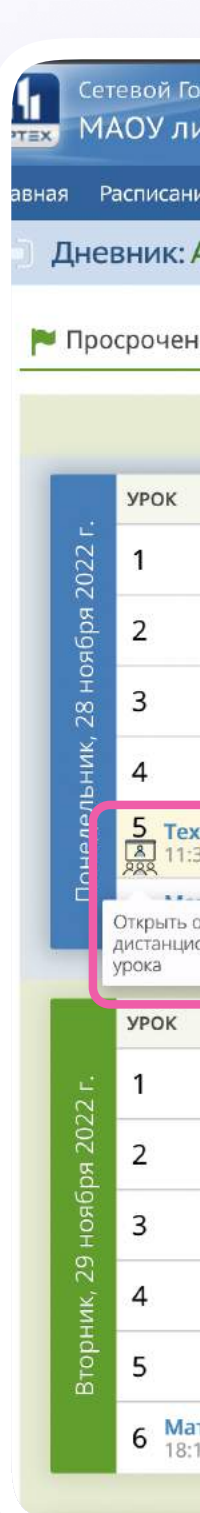

| Агибалов Ник    | колай, 3А, 2 четверть         |                     |                               |                  |                   |  |
|-----------------|-------------------------------|---------------------|-------------------------------|------------------|-------------------|--|
| ные задания 🚺   | 🝷 🏲 Задания из электронных ку | урсов 0 👻           |                               |                  | порядок дней:     |  |
|                 | +                             | 14 неделя: 28.11.20 | 922 - 04.12.2022 →            |                  | 1 4<br>2 5<br>3 6 |  |
|                 | ДОМАШНЕЕ ЗАДАНИЕ              | ОЦЕНКА              | УРОК                          | ДОМАШНЕЕ ЗАДАНИЕ | ОЦЕНКА            |  |
|                 |                               |                     | <u>د</u> 1                    |                  |                   |  |
|                 |                               |                     | 2 202                         |                  |                   |  |
|                 |                               |                     | <u>а</u><br>2<br>2            |                  |                   |  |
|                 |                               |                     | 1 de                          |                  |                   |  |
| нология         |                               |                     | t Bepr                        |                  |                   |  |
| 35 - 12:15 , 19 |                               |                     | ່ອ 5<br>ກ                     |                  |                   |  |
| окно<br>онного  |                               |                     | 6 Математика<br>18:15 - 18:55 |                  |                   |  |
|                 |                               |                     |                               | 110              |                   |  |
|                 | домашнее задание              | ОЦЕНКА              | урок                          | домашнее задание | ОЦЕНКА            |  |
|                 |                               |                     | 022 г.                        |                  |                   |  |
|                 |                               |                     | 2<br>Kdg                      |                  |                   |  |
|                 |                               |                     | В                             |                  |                   |  |
|                 |                               |                     | 4 Th                          |                  |                   |  |
|                 |                               |                     | инн <u>к</u> 5                |                  |                   |  |
| тематика        |                               |                     | с Математика                  |                  |                   |  |

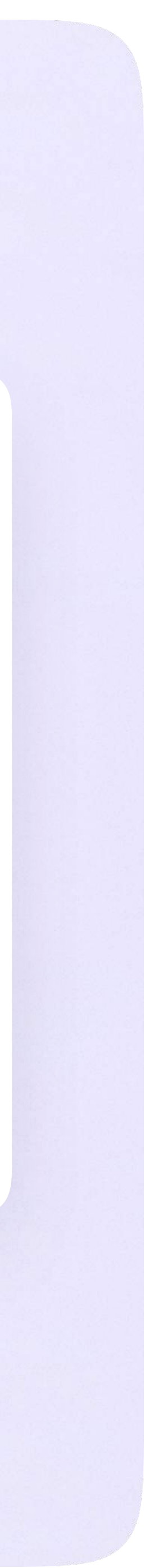

 Присоединиться к уроку можно будет в обозначенное в расписании время

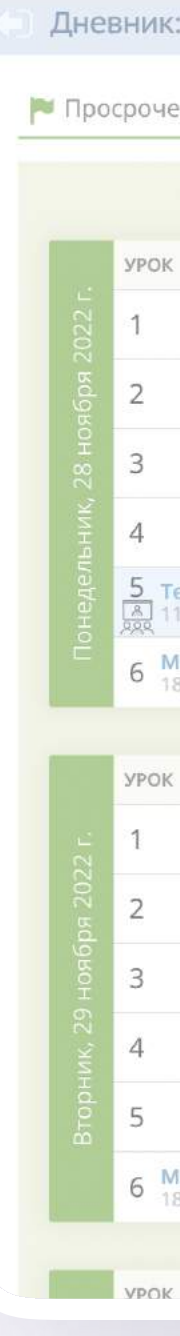

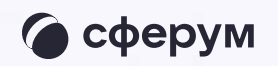

| Город. Образовани<br>лицей № 14             | e                              |                     |        |                               |                  | текущий 2022/2 <sup>.</sup>        | 24 ноября 2022 г В системе работает 2 👤<br>023 уч. год 🛛 👤 Агибалов Николай 🛛 😃 Выход |
|---------------------------------------------|--------------------------------|---------------------|--------|-------------------------------|------------------|------------------------------------|---------------------------------------------------------------------------------------|
| ание Отчеты Днев                            | ник Ресурсы Портфолио МСОКО Ча |                     |        |                               |                  |                                    |                                                                                       |
| : Агибалов Никс                             | олай, 3А, 2 четверть           | 🕄 Внимание!         |        |                               | ×                |                                    | 🙄 🖬 💕 🛛                                                                               |
| енные задания о                             | 👻 🏲 Задания из электронных кур | Урок еще не начался |        |                               |                  | I=I                                |                                                                                       |
|                                             | +                              |                     |        |                               | Ок               | порядок днеи:<br>1 4<br>2 5<br>3 6 |                                                                                       |
| i                                           | ДОМАШНЕЕ ЗАДАНИЕ               | ОЦЕНКА              |        | урок                          | ДОМАШНЕЕ ЗАДАНИЕ | ОЦЕНКА                             |                                                                                       |
|                                             |                                |                     |        | 1                             |                  |                                    |                                                                                       |
|                                             |                                |                     | 202 RC | 2                             |                  |                                    |                                                                                       |
|                                             |                                |                     | декар  | 3                             |                  |                                    |                                                                                       |
|                                             |                                |                     | epr, 1 | 4                             |                  |                                    |                                                                                       |
| <mark>ехнология</mark><br>1:35 - 12:15 , 19 |                                |                     | Четв(  | 5                             |                  |                                    |                                                                                       |
| <b>Латематика</b><br>8:15 - 18:55           |                                |                     |        | 6 Математика<br>18:15 - 18:55 |                  |                                    |                                                                                       |
|                                             |                                |                     |        |                               |                  |                                    |                                                                                       |
|                                             | ДОМАШНЕЕ ЗАДАНИЕ               | ОЦЕНКА              |        | УРОК                          | ДОМАШНЕЕ ЗАДАНИЕ | ОЦЕНКА                             |                                                                                       |
|                                             |                                |                     |        | 1                             |                  |                                    |                                                                                       |
|                                             |                                |                     | 02 Rd  | 2                             |                  |                                    |                                                                                       |
|                                             |                                |                     | декас  | 3                             |                  |                                    |                                                                                       |
|                                             |                                |                     | ица, 2 | 4                             |                  |                                    |                                                                                       |
|                                             |                                |                     | HTRI   | 5                             |                  |                                    |                                                                                       |
| <b>Латематика</b><br>8:15 - 18:55           |                                |                     |        | 6 Математика<br>18:15 - 18:55 |                  |                                    |                                                                                       |
|                                             |                                |                     |        |                               |                  |                                    |                                                                                       |
| 8                                           | ЛОМАШНЕЕ ЗАЛАНИЕ               | ОПЕНКА              |        | VPOK                          | ЛОМАШНЕЕ ЗАЛАНИЕ | OLIEHKA                            |                                                                                       |
|                                             |                                |                     |        |                               |                  |                                    |                                                                                       |

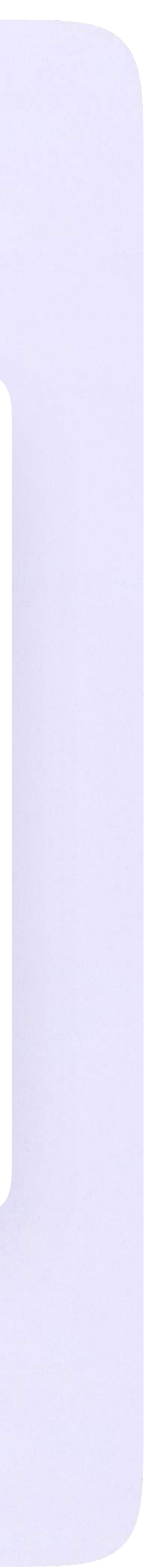

#### Авторизация в звонке

 Нажмите «Присоединиться к звонку».
 Вы можете войти в звонок через браузер или через приложение VK Мессенджер для десктопа.

Скачать приложение можно на сайте <u>sferum.ru</u>

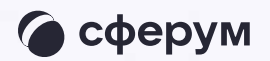

| 夜 сфер | Открыть приложение "VK Мессенджер"?                                                      |
|--------|------------------------------------------------------------------------------------------|
|        | Сайт https://sferum.ru собирается открыть это приложение.                                |
|        | Всегда разрешать сайту sferum.ru открывать ссылки этого типа в связанном приложении      |
|        |                                                                                          |
|        | Открыть приложение "VK Мессенджер" Отмена                                                |
|        | профиле Сферум                                                                           |
|        | Чтобы присоединиться к звонку, нажмите<br>«Открыть VK Мессенджер»<br>во всплывающем окне |
|        | Если окно не отображается, нажмите<br>«Присоединиться к звонку» ниже                     |
|        | 🗇 Присоединиться к звонку                                                                |
|        | Присоединиться к звонку через браузер                                                    |
|        |                                                                                          |
|        | Скачайте приложение                                                                      |
|        | VK мессенджер         Скачать           Для Windows, macOS и Linux         Скачать       |
|        |                                                                                          |
|        |                                                                                          |

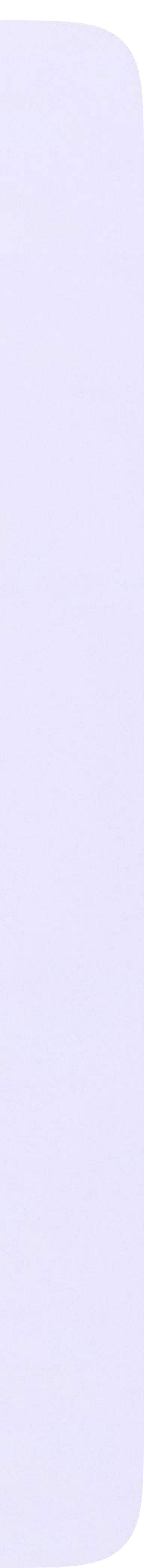

Инструкция по использованию VK Мессенджера для ученика

2. Присоединитесь к звонку с аудио или видео

При запросе браузера дайте разрешение на использование микрофона и камеры

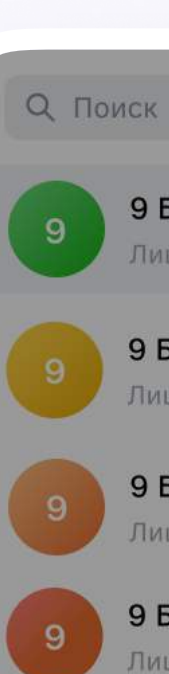

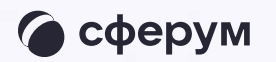

#### 9 Б•Физика ··· Лицей №1: Добро пожаловать в чат «9 Б... · 1м

9 Б • Алгебра Лицей №1: Добро пожаловать в чат «9 Б... · 1м

9 Б•Литература

Лицей №1: Добро пожаловать в чат «9 Б... · 1м

#### 9 Б • Русский язык

Лицей №1: Добро пожаловать в чат «9 Б... · 1м

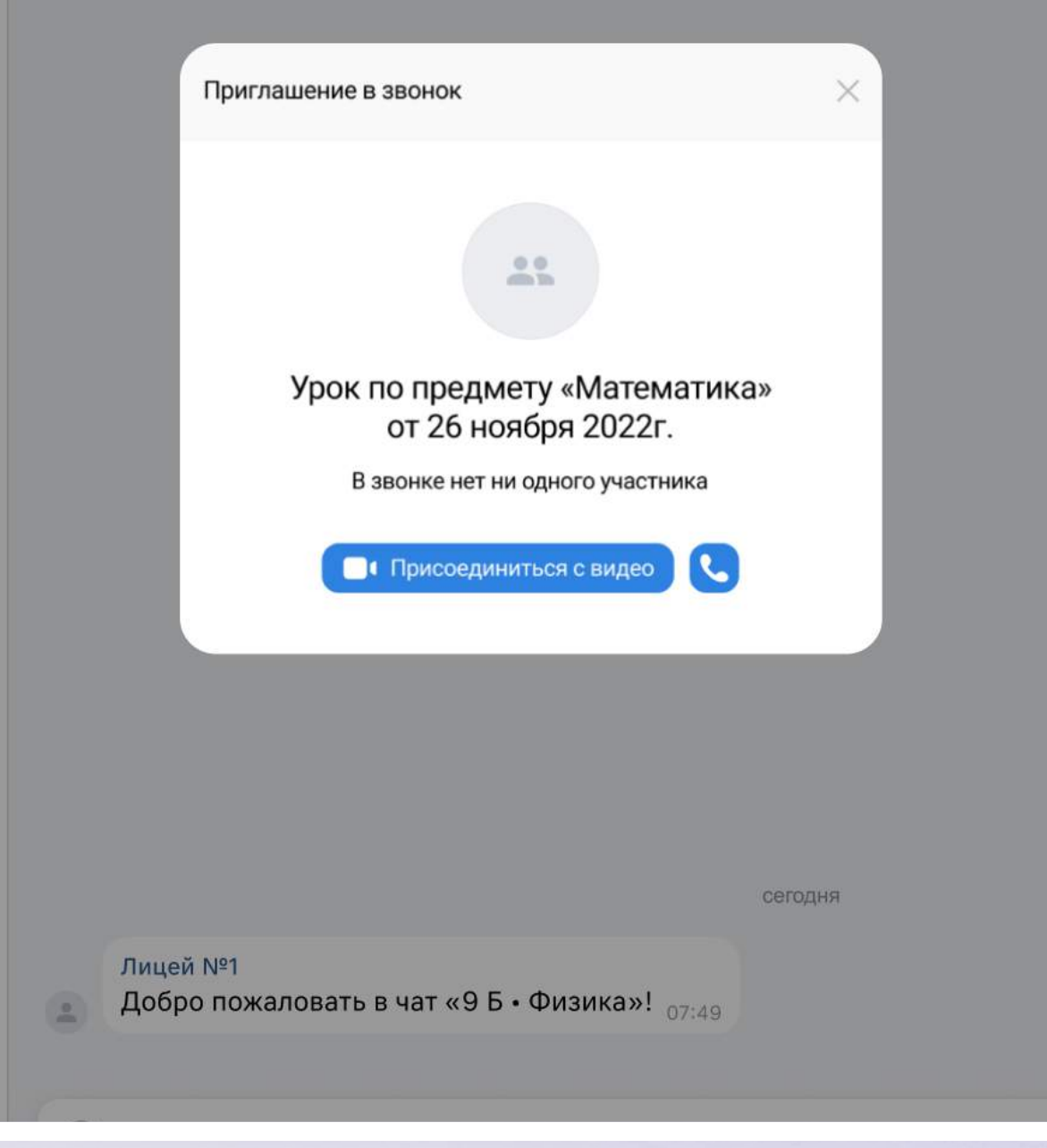

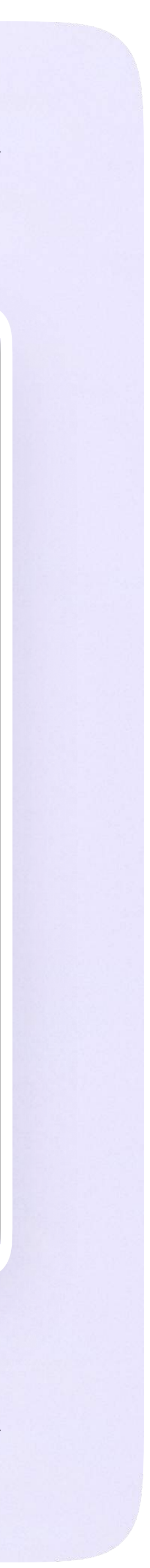

#### Интерфейс звонка

- 1. Чат
- 2. Демонстрировать экран
- 3. Поднять руку
- 4. Камера
- 5. Микрофон
- 6. Выход звонка или завершение
- 7. Участники
- 8. Отображение участников
- 9. Настройки
- 10. Свернуть звонок
- 11. Развернуть звонок

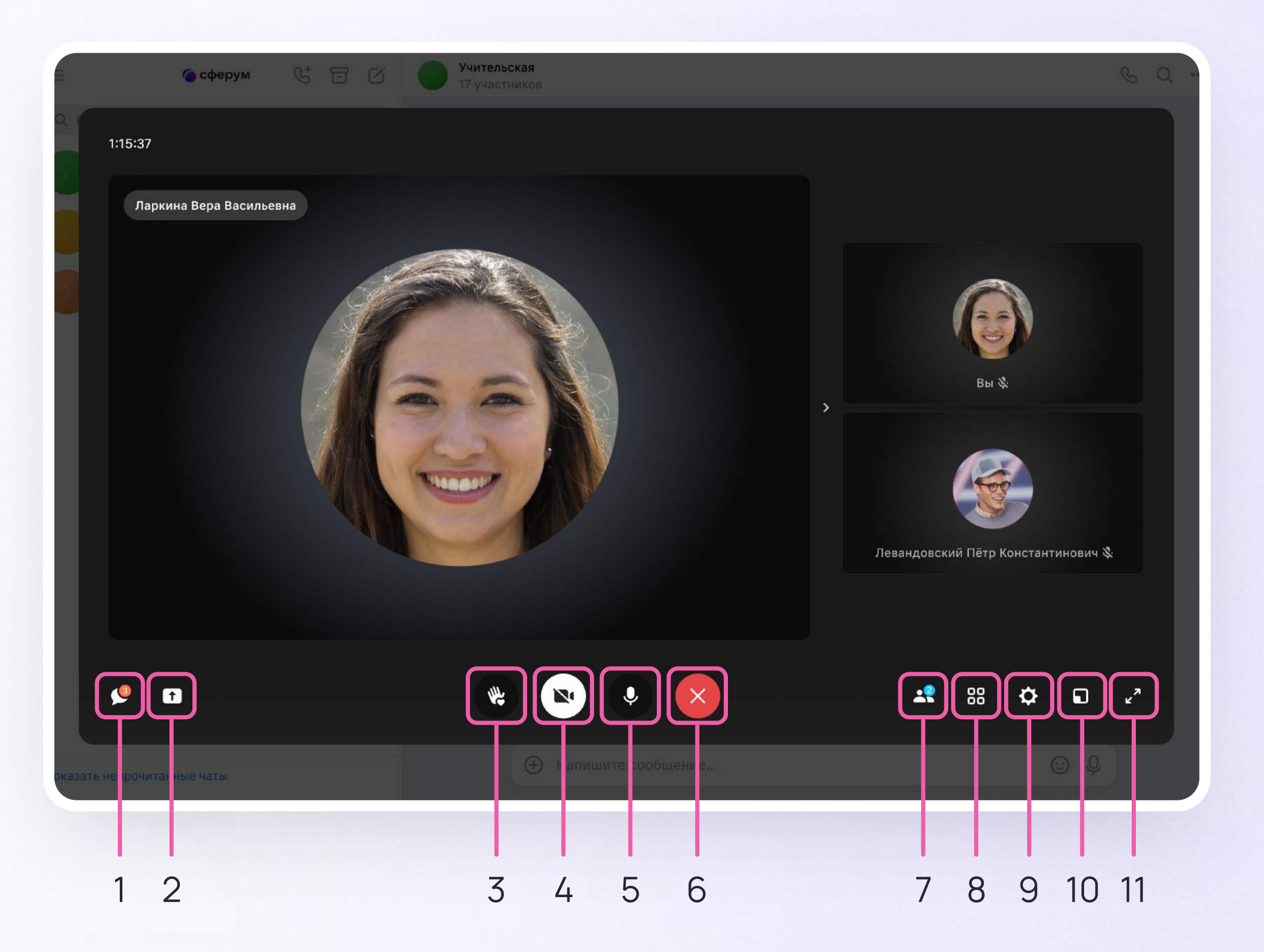

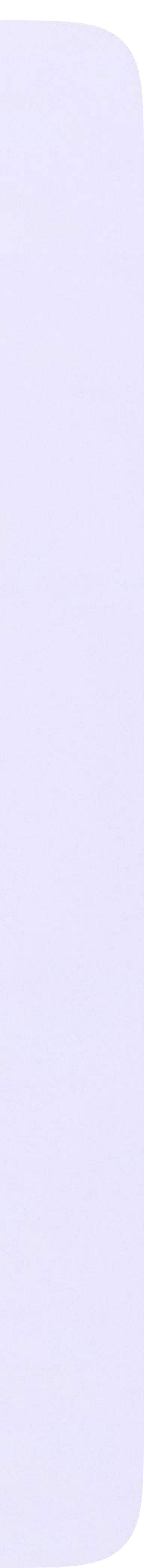

### Начало работы в мобильном приложении VK Мессенджер

При необходимости ученик может общаться с учителем и одноклассниками в учебных чатах не только на сайте электронного дневника, но и в мобильном приложении VK Мессенджер.

- Установите приложение на ваше мобильное устройство, чтобы начать работу
- 2. Авторизуйтесь в приложении

Чтобы в мобильном приложении
 отобразились чаты из электронного
 дневника, сначала нужно войти
 в электронный дневник и связать аккаунт
 с учебным профилем Сферум (см. раздел
 «Переход в VK Мессенджер
 из электронного дневника в полной версии
 сайта»)

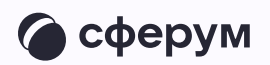

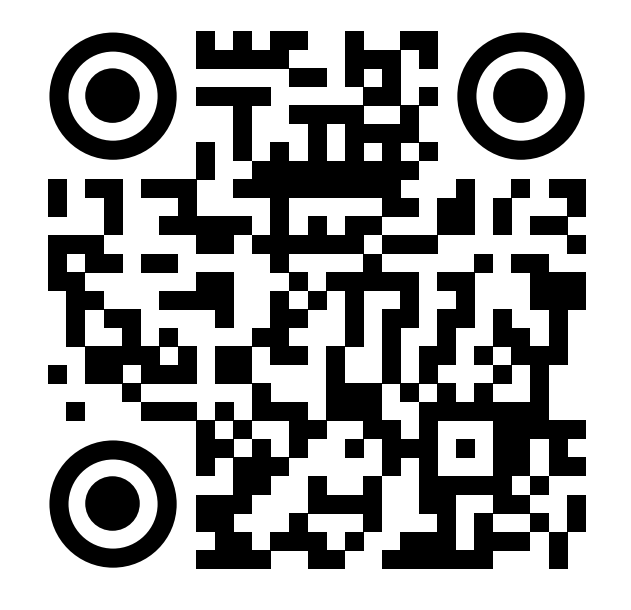

RuStore

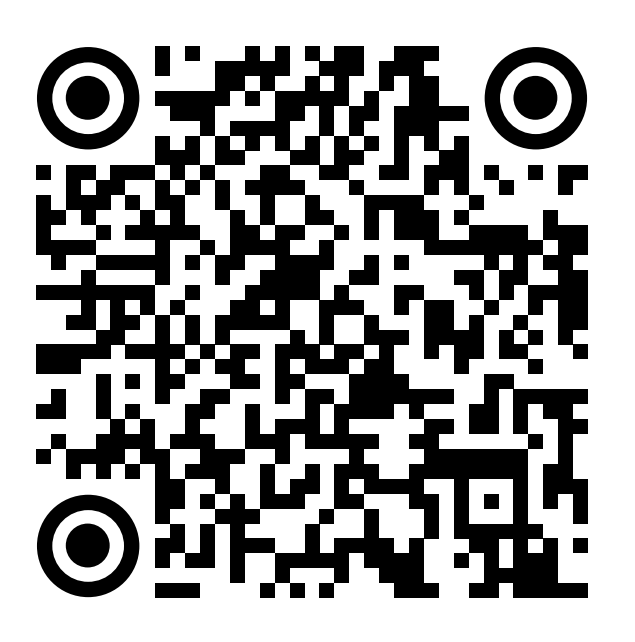

Google Play

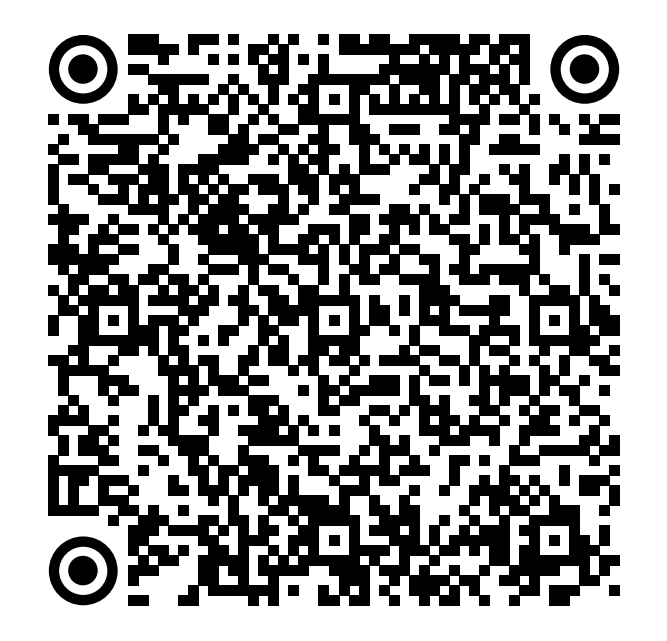

App Store

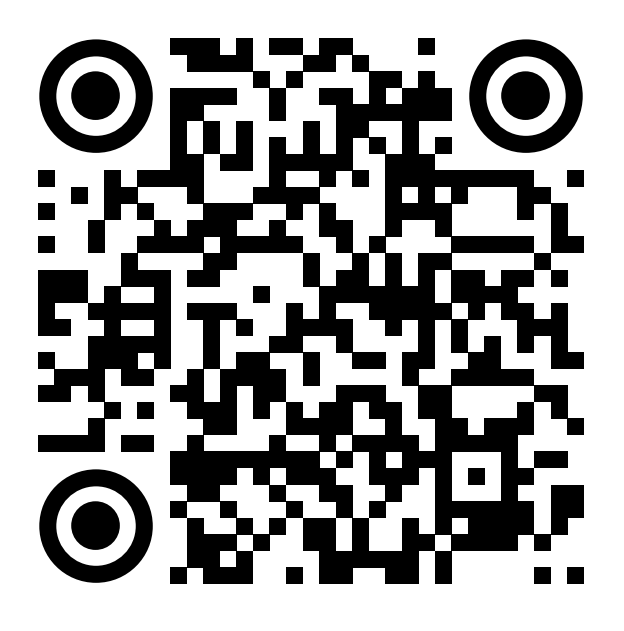

AppGallery

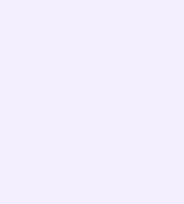

Далее возможны 3 варианта:

- 1. У вас есть аккаунт VK ID и учебный профиль
- 2. У вас есть аккаунт VK ID, но нет учебного профиля
- 3. У вас ещё нет аккаунта VK ID

Во всех этих вариантах вход ученика происходит так же, как вход учителя. См. раздел «Работа в чатах в мобильном приложении VK Мессенджер».

Обратите внимание, что при регистрации в качестве логина используется мобильный телефон

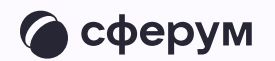

| 20:22             | .ıl ≎ ■ |
|-------------------|---------|
| <del>~</del>      |         |
|                   |         |
| VK Мессендже      | р       |
| Телефон или почта |         |
| Войти ВКонтакте   |         |
|                   |         |
|                   |         |
|                   |         |
|                   |         |
|                   |         |
| 🕜 Войти в Сферу   | м       |
|                   |         |

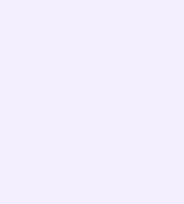

Откроется мессенджер, и вы увидите список чатов, созданных автоматически в электронном дневнике или с помощью учителя. Здесь вы можете общаться с учителями, классным руководителем, одноклассниками, отправлять домашние задания. Учитель может создать дополнительный чат и пригласить туда учеников.

По ссылке-приглашению или QR-коду от учителя вы можете присоединиться к новому учебному чату и начать там общение. Перейдите по ссылке, которую отправил вам учитель, а затем нажмите на кнопку «Присоединиться». После этого вы попадёте в чат

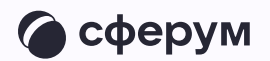

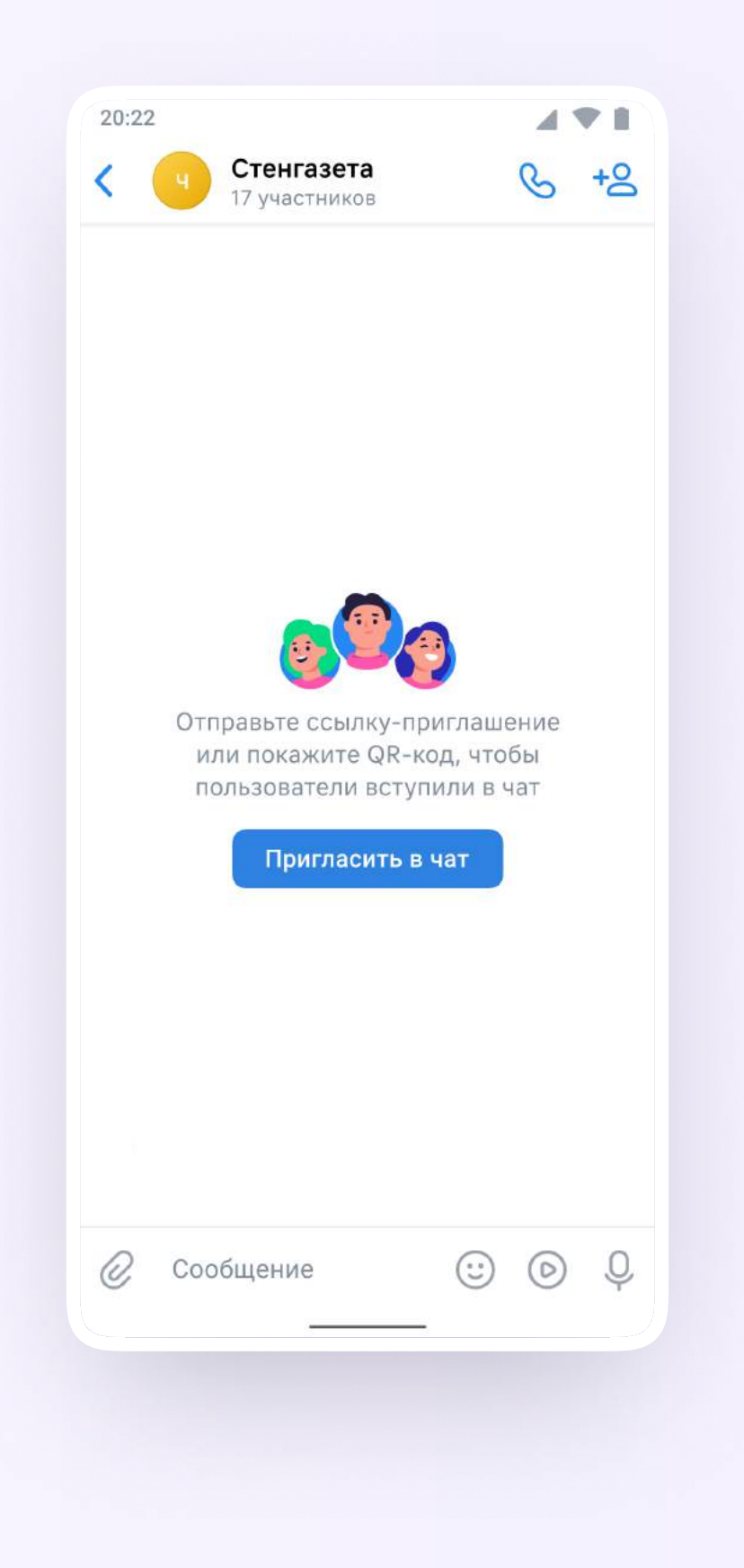

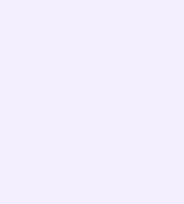

### Прикрепление вложений

- Нажмите на скрепку или плюс (в зависимости от вашего устройства) слева от поля ввода сообщений
- 2. Выберите тип вложения: фото, видео, файл, опрос и прикрепите его

Вы можете совершать разные действия с учебными чатами и сообщениями в мобильном приложении VK Мессенджер: отмечать непрочитанными, закреплять, пересылать, распределять по папкам и прочее.

Подробнее об этом — в разделе «Функциональные возможности VK Мессенджера в мобильном приложении»

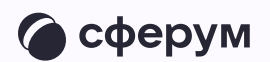

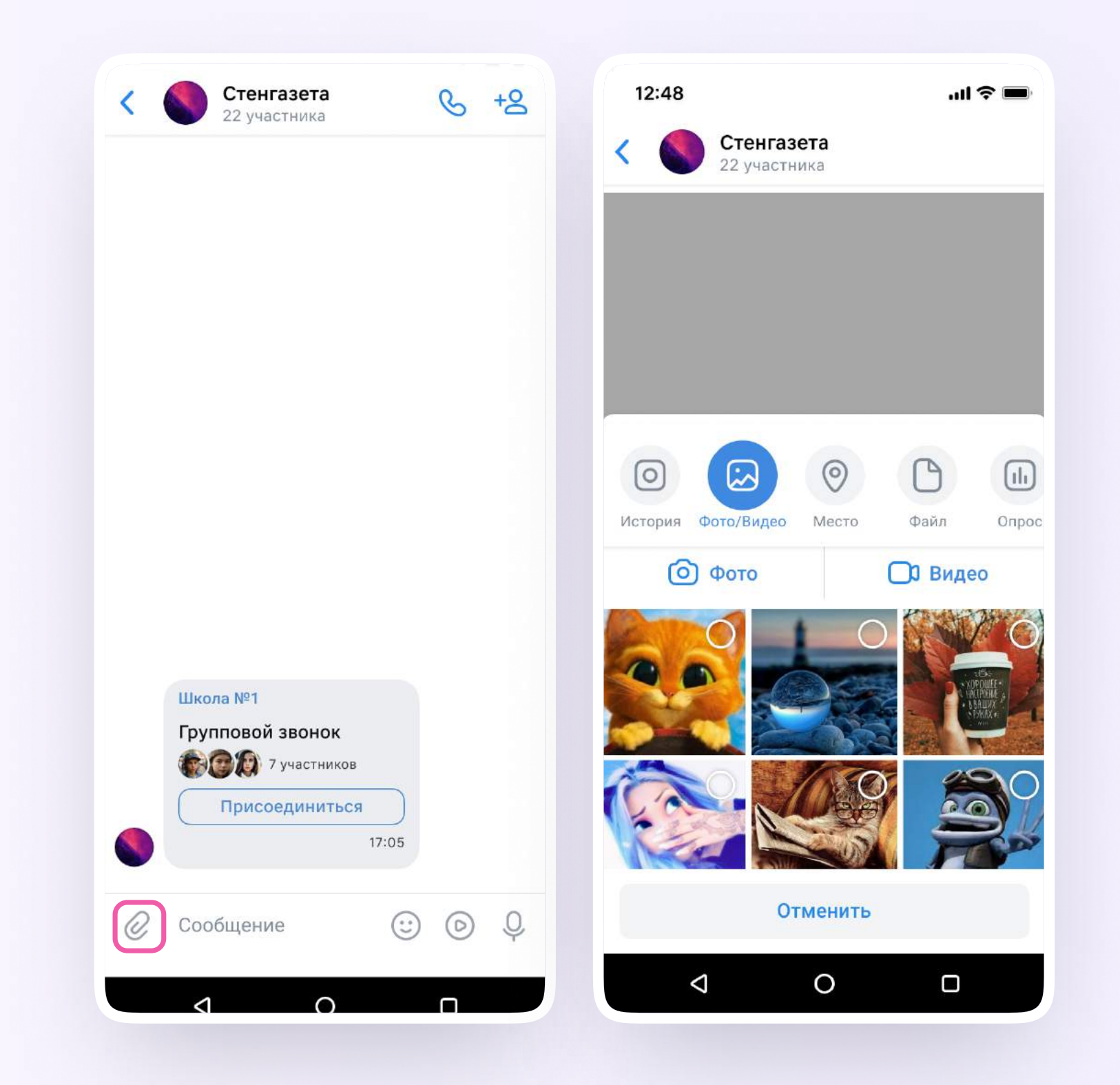

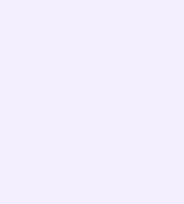

Инструкция по использованию VK Мессенджера для родителя

# Инструкция по использованию VK Мессенджера для родителя

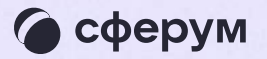

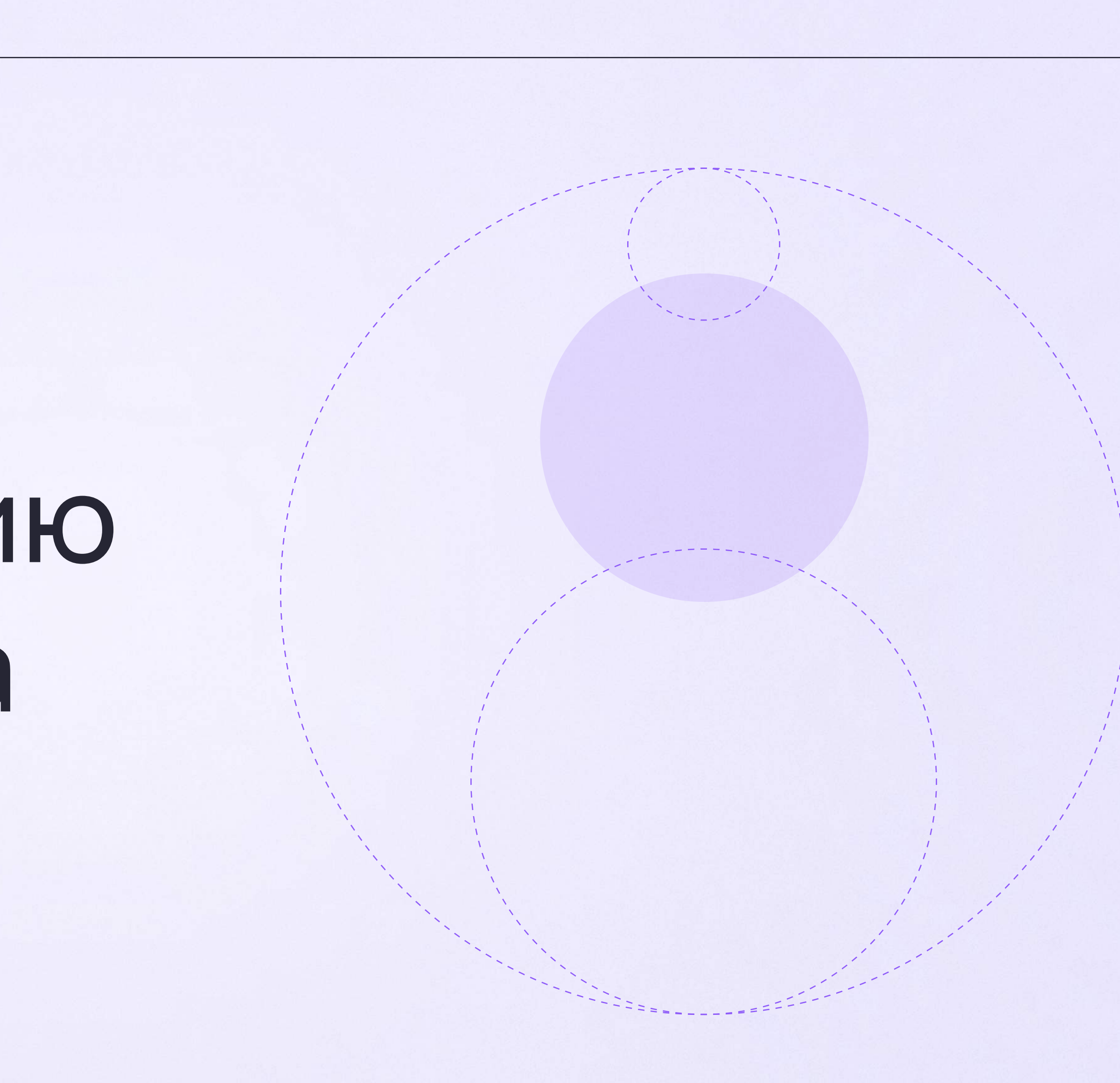

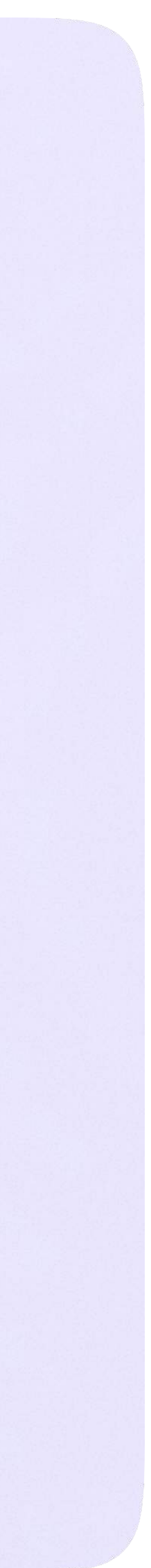

Инструкция по использованию VK Мессенджера для родителя

### Переход в VK Мессенджер из электронного дневника в полной версии сайта

 На сайте электронного дневника введите свои логин и пароль для входа

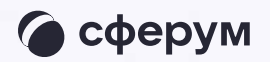

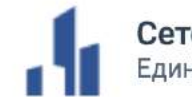

Сетевой Город. Образование Единое информационное пространство муниципального образования

| Вход в систему            |                |
|---------------------------|----------------|
| Через <b>ГОСУСЛУГИ</b>    |                |
| или                       |                |
| Вход через логин и пароль |                |
| Организация Орган уп      | равления       |
| МАОУ лицей № 14           | ×              |
| Логин                     |                |
| Пароль                    | $\odot$        |
| Оставаться в системе      | Забыли пароль? |
|                           |                |

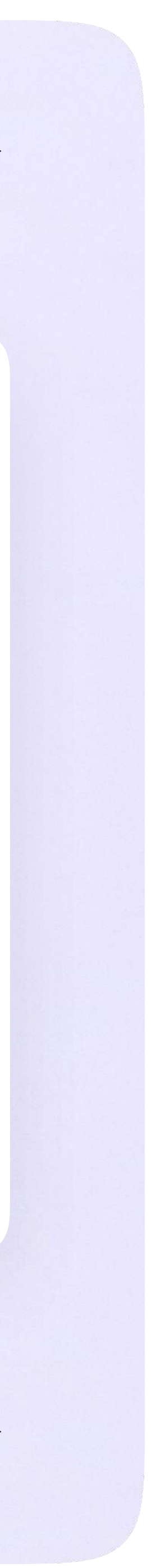

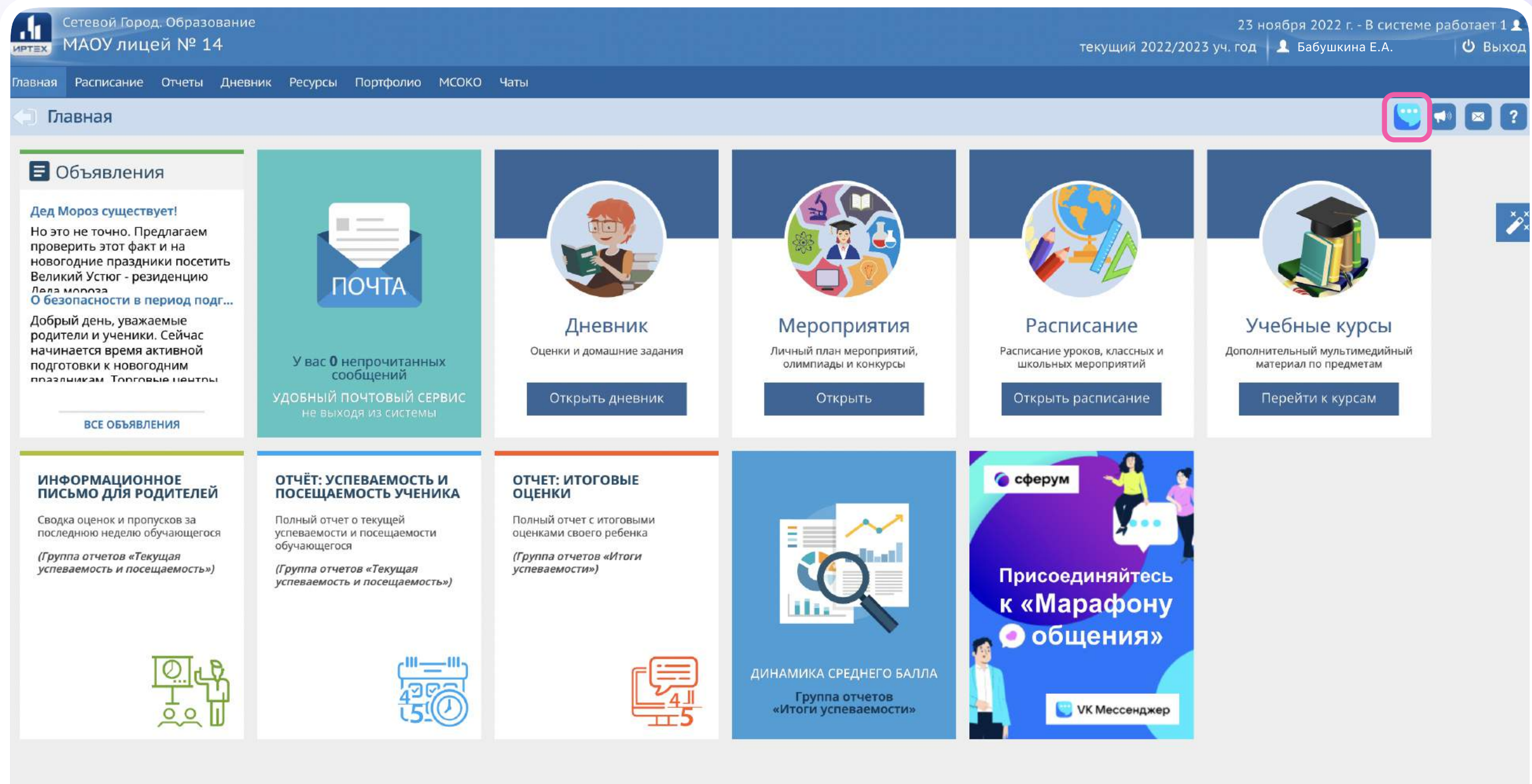

- 2. Для перехода в VK Мессенджер после авторизации нажмите на вкладку «Чаты»
- 3. Нажмите «Привязать учебный профиль **VKID**»

Сетевой Город. Образование 6.0.63834.21520 © 2007-2022 ИРТех, г. Самара. Все права защищени

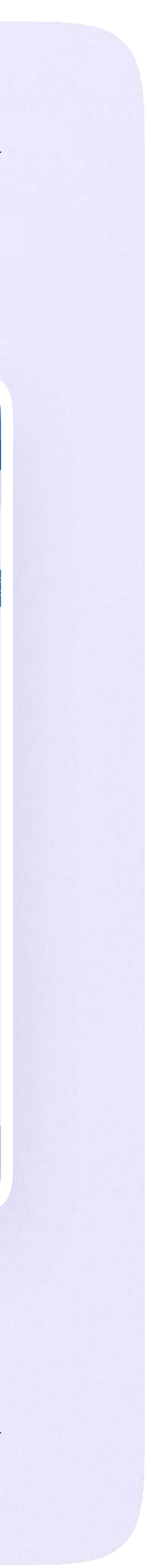

Затем нажмите «Привязать учебный профиль **VKID**»

Далее возможны 3 варианта:

- Есть аккаунт VK ID и учебный профиль
- 2. Есть аккаунт VK ID, но нет учебного профиля
- Нет аккаунта VK ID 3.

Во всех вариантах вход родителя происходит так же, как вход учителя. См. раздел «Переход в VK Мессенджер из электронного журнала в полной версии сайта». При регистрации в качестве логина используется мобильный телефон

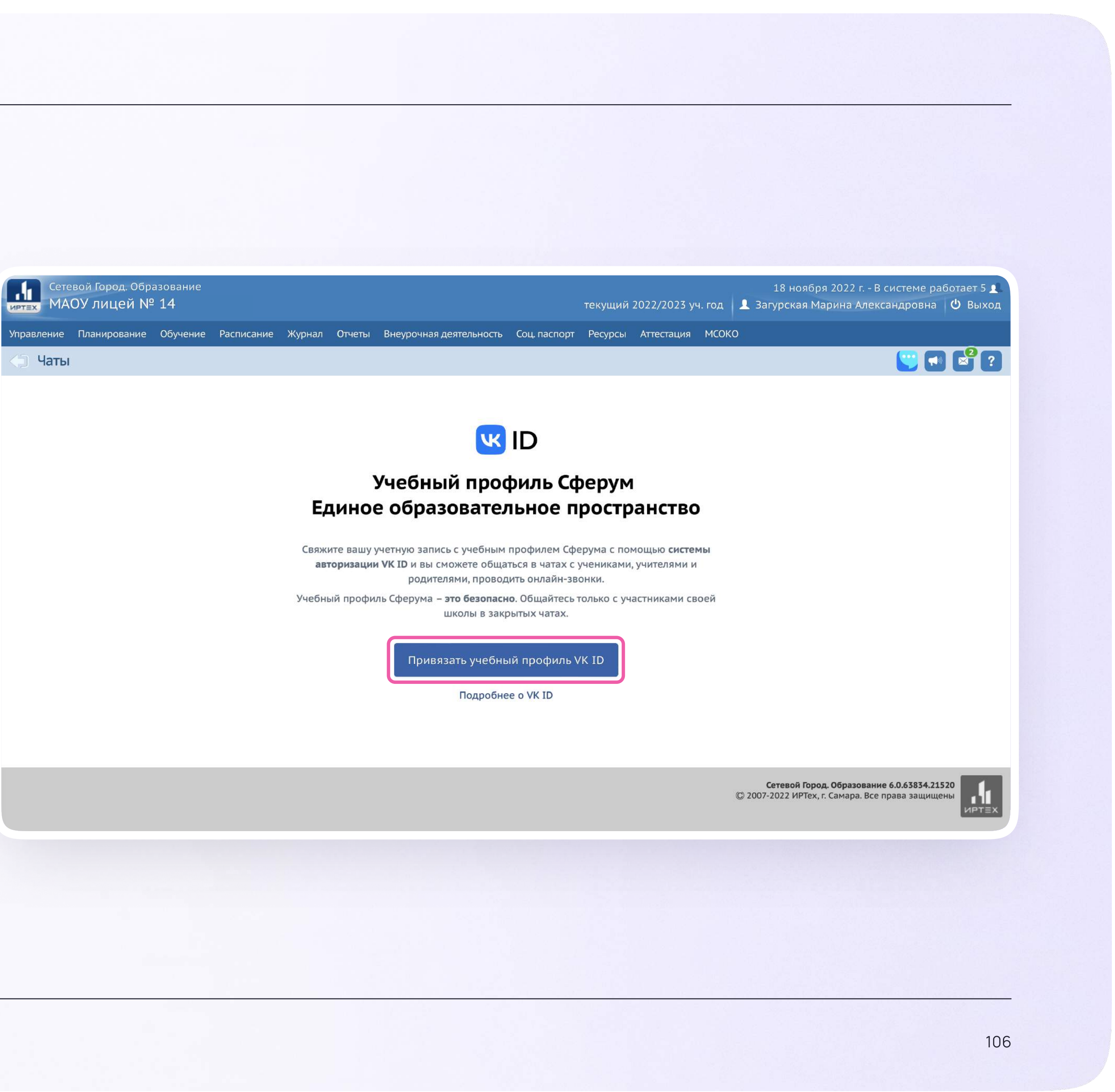

#### После связки учётной записи с учебным профилем Сферум перейдите в VK Мессенджер

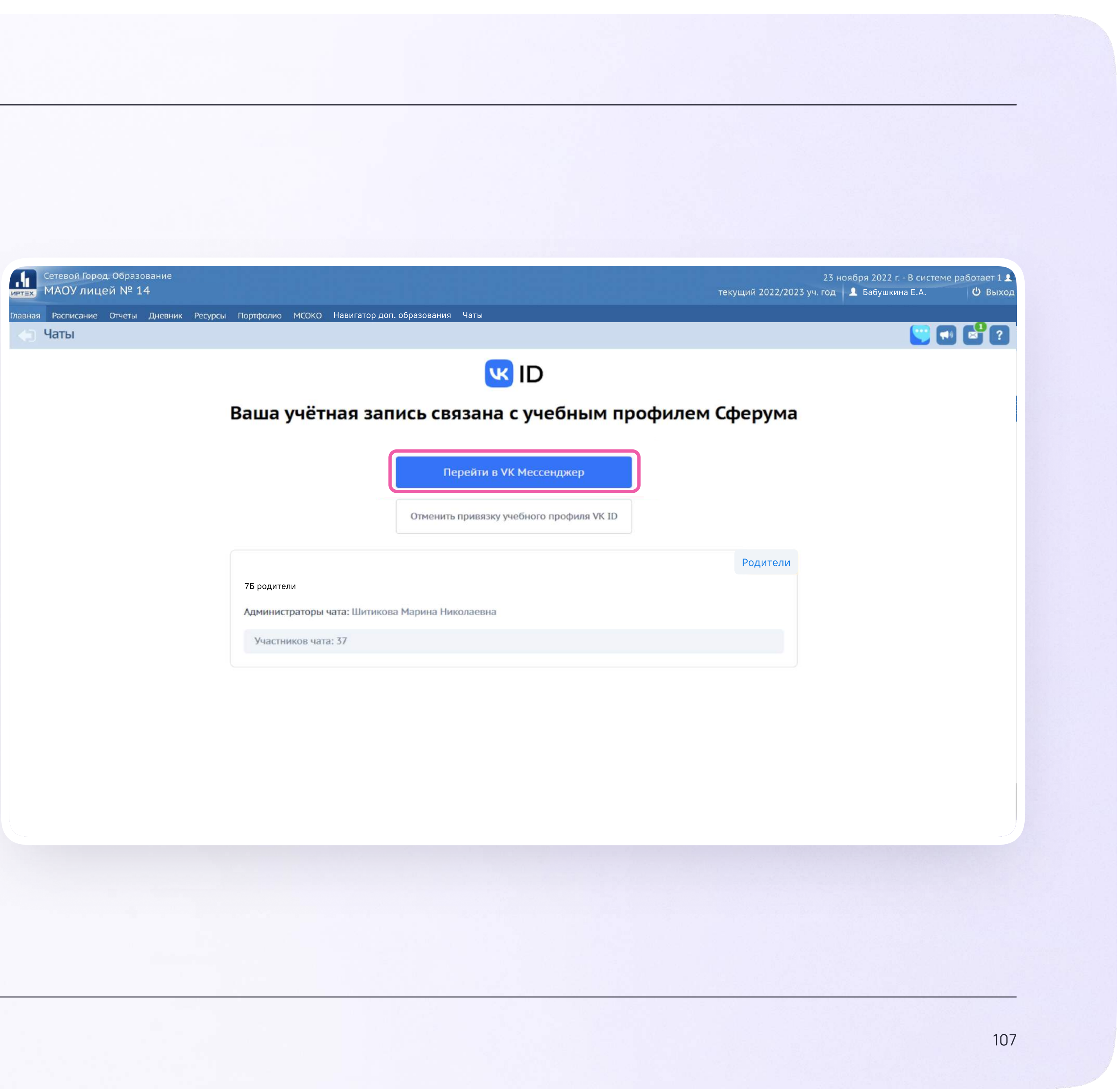

После авторизации откроется VK Мессенджер, и вы увидите список доступных вам чатов. Здесь вы можете общаться с учителями, классным руководителем и другими родителями

 $\equiv$ 

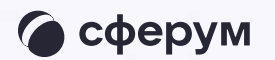

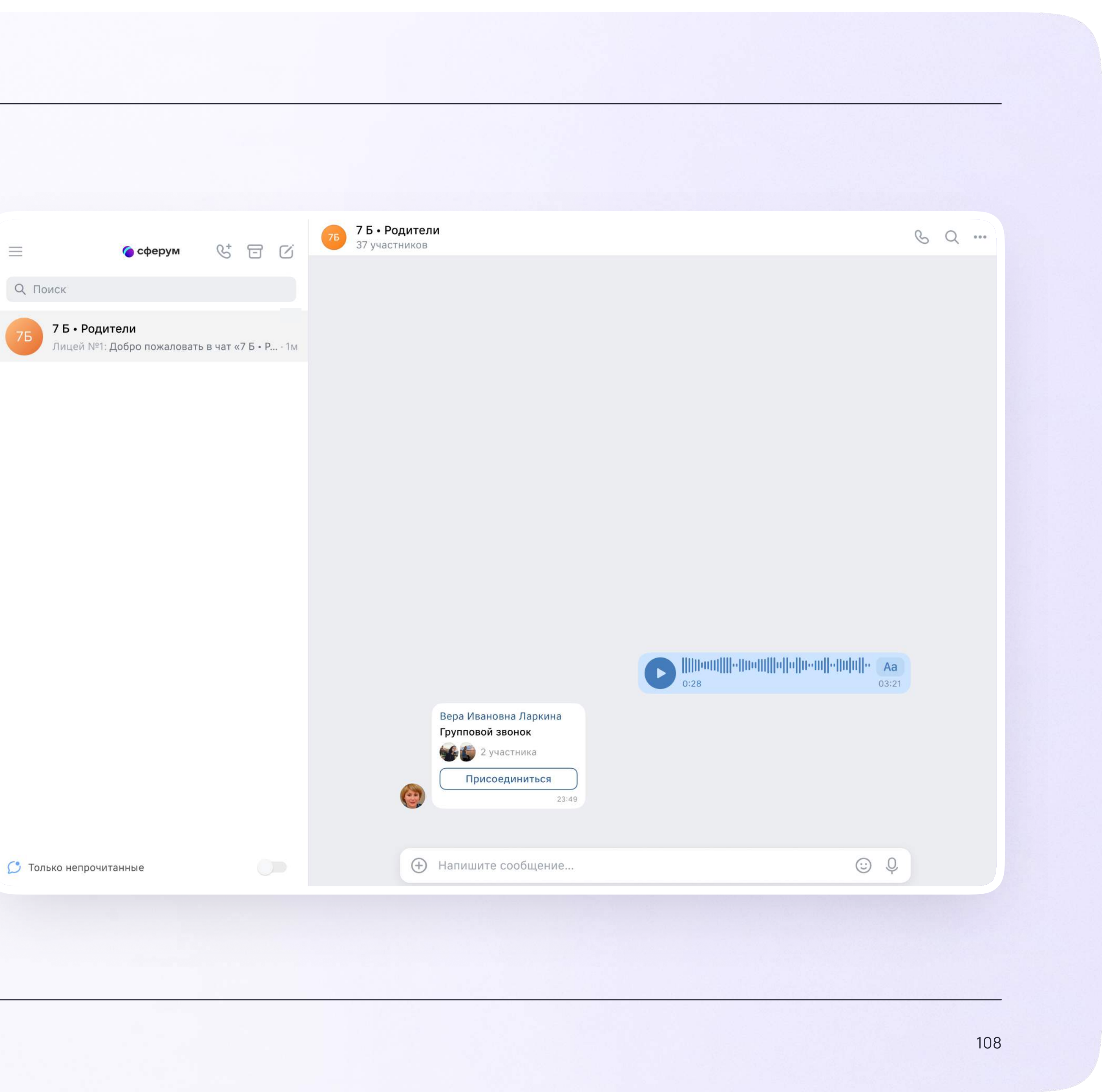

### Прикрепление вложений

Если вы хотите прикрепить к сообщению вложение:

- Нажмите на значок плюса слева от поля ввода сообщений
- 2. Нажмите на нужный тип вложения (фото, видео, файл, опрос)
- Прикрепите вложение 3.

Вы можете совершать разные действия с сообщениями и чатами: отмечать непрочитанными, закреплять, пересылать, распределять по папкам и прочее.

Подробнее об этом — в разделе «Функциональные возможности VK Мессенджера на компьютере»

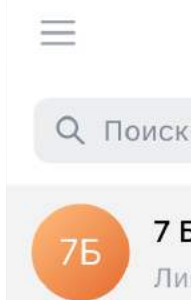

| 📃 🌀 сферум 🔮 🗔 🗹                                                | <b>7 Б • Родители</b><br>37 участников                | G Q        |
|-----------------------------------------------------------------|-------------------------------------------------------|------------|
| Q Поиск                                                         |                                                       |            |
| 7Б • Родители<br>Лицей №1: Добро пожаловать в чат «7 Б • Р · 1м |                                                       |            |
|                                                                 |                                                       |            |
|                                                                 |                                                       |            |
|                                                                 |                                                       |            |
|                                                                 |                                                       |            |
|                                                                 |                                                       |            |
|                                                                 |                                                       |            |
|                                                                 |                                                       | O:28 03:21 |
|                                                                 | Вера Ивановна Ларкина                                 |            |
|                                                                 | Фото ка                                               |            |
|                                                                 | Файл 23:49                                            |            |
| 💭 Только непрочитанные                                          | <ul> <li>Эпрос</li> <li>Напишите сообщение</li> </ul> | ÷ Q        |
|                                                                 |                                                       |            |

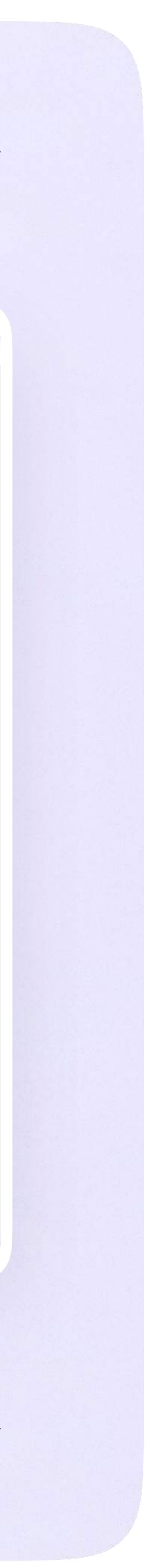

Инструкция по использованию VK Мессенджера для родителя

#### Присоединение к звонку

Если учитель в чате запустил звонок, войдите в него по кнопке «Присоединиться». Если учитель прислал вам ссылку, просто перейдите по ней

 $\equiv$ 

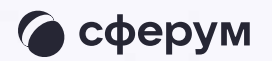

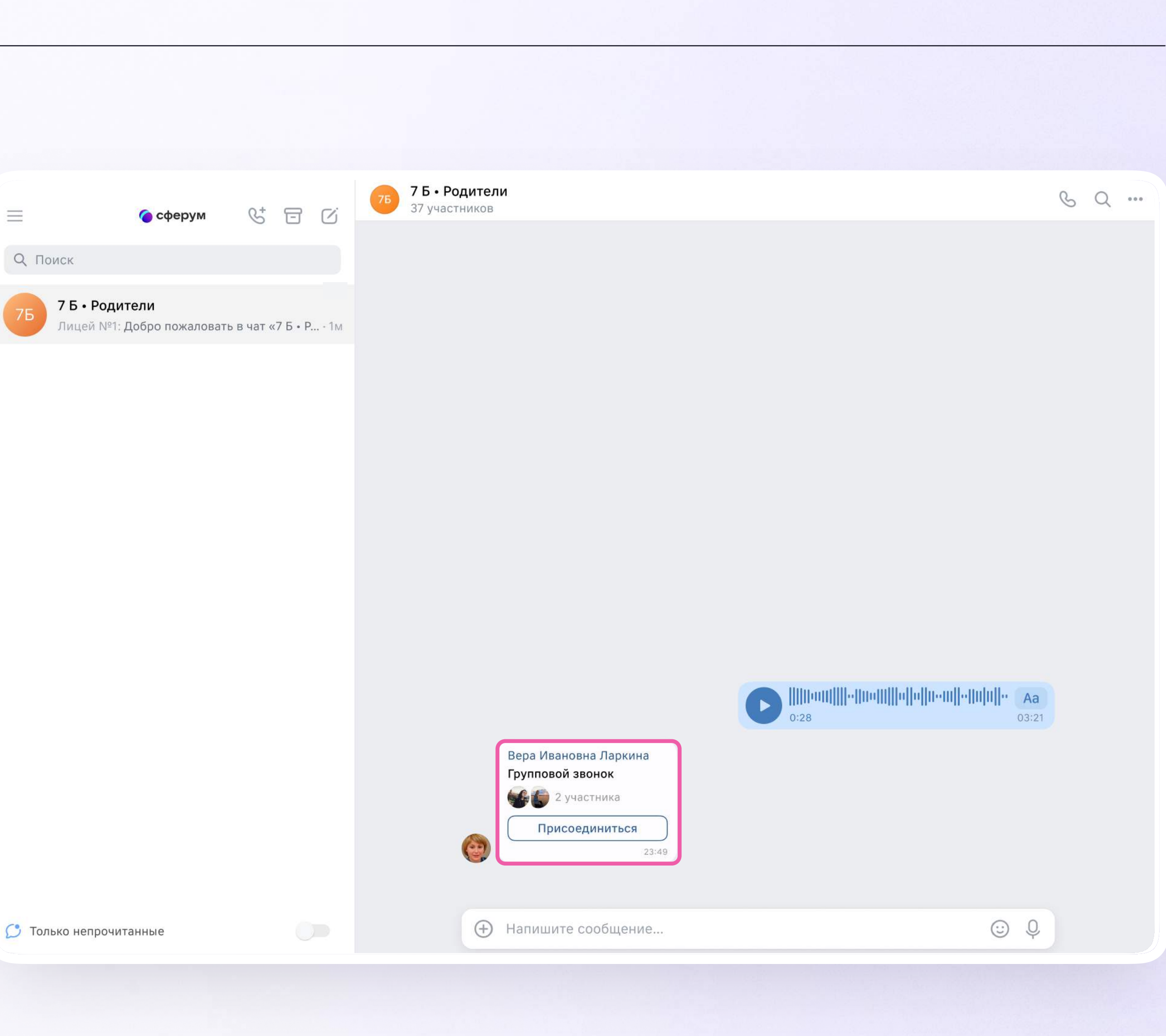

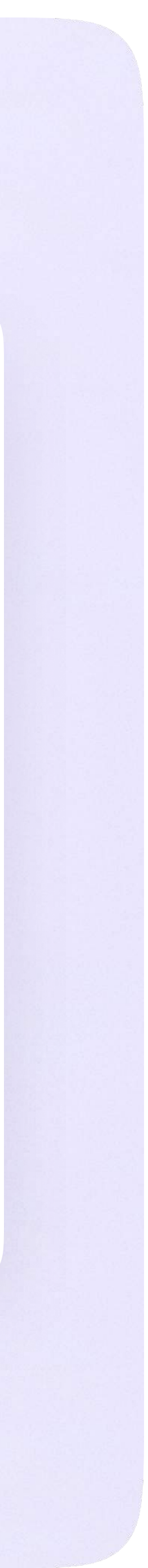

#### Авторизация в звонке

 Нажмите «Присоединиться к звонку».
 Вы можете войти в звонок через браузер или через приложение VK Мессенджер для десктопа.

Скачать приложение можно на сайте <u>sferum.ru</u>

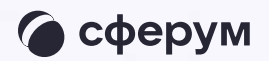

| 🍊 сфер | Открыть приложение "VK Мессенджер"?                                                      |  |
|--------|------------------------------------------------------------------------------------------|--|
|        | Сайт https://sferum.ru собирается открыть это приложение.                                |  |
|        | Bceгда разрешать сайту sferum.ru открывать ссылки этого типа в связанном приложении      |  |
|        | Открыть приложение "VK Мессенджер" Отмена                                                |  |
|        | профиле Сферум                                                                           |  |
|        | Чтобы присоединиться к звонку, нажмите<br>«Открыть VK Мессенджер»<br>во всплывающем окне |  |
|        | Если окно не отображается, нажмите<br>«Присоединиться к звонку» ниже                     |  |
|        | 🗅 Присоединиться к звонку                                                                |  |
|        | Присоединиться к звонку через браузер                                                    |  |
|        |                                                                                          |  |
|        | Скачайте приложение                                                                      |  |
|        | VK мессенджер<br>Для Windows, macOS и Linux         Скачать                              |  |
|        |                                                                                          |  |
|        |                                                                                          |  |

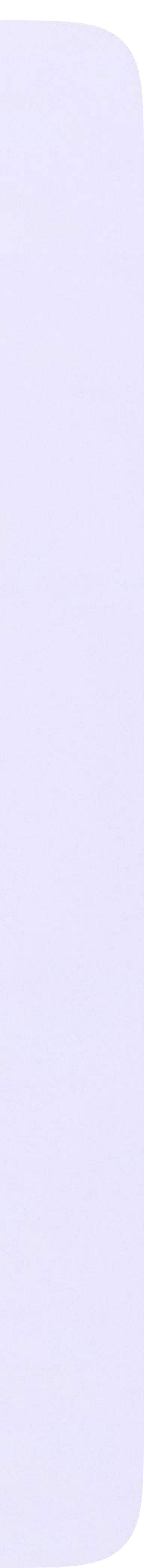

2. Присоединитесь к звонку с аудио или видео

При запросе браузера дайте разрешение на использование микрофона и камеры

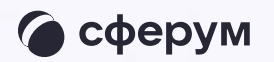

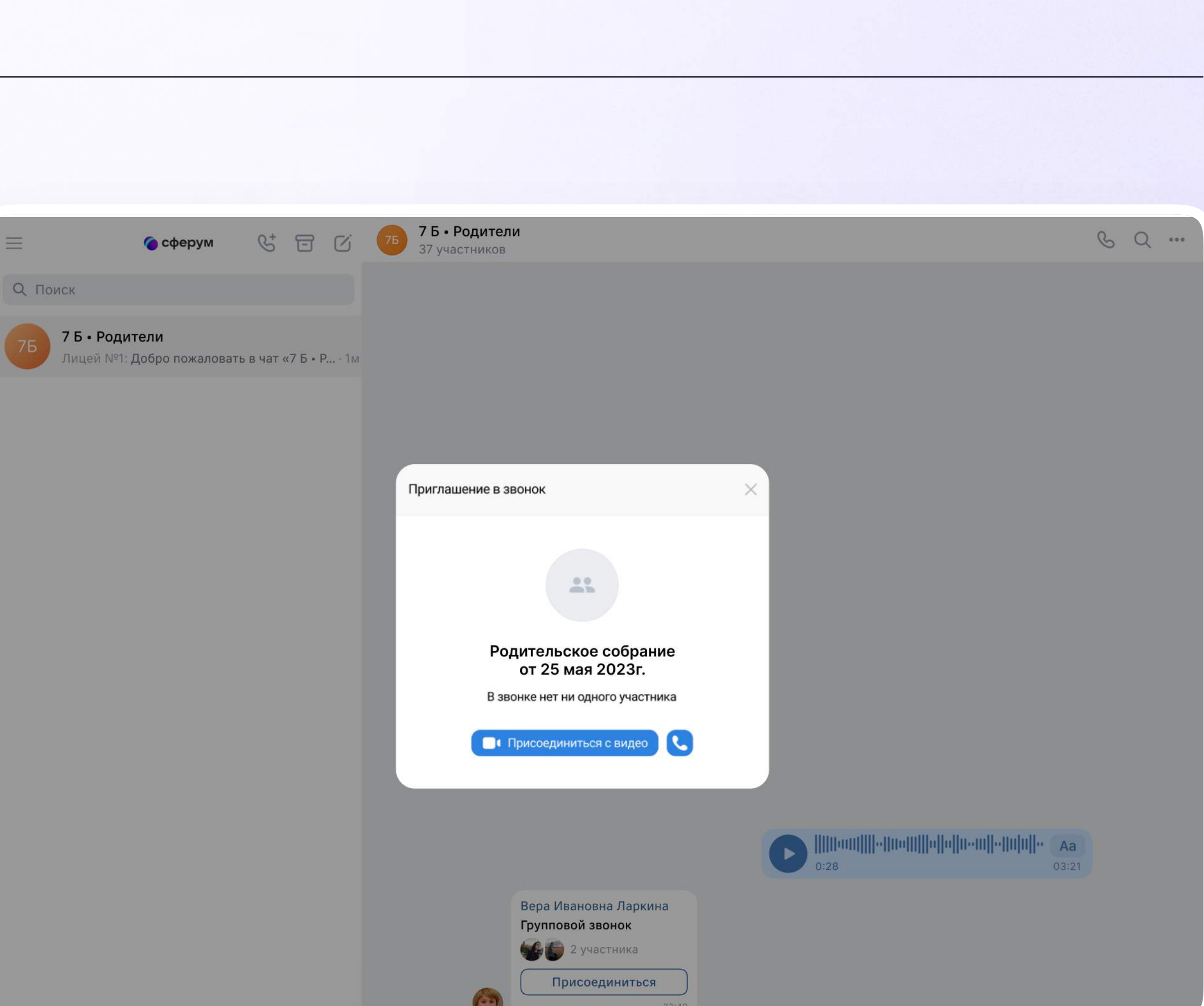

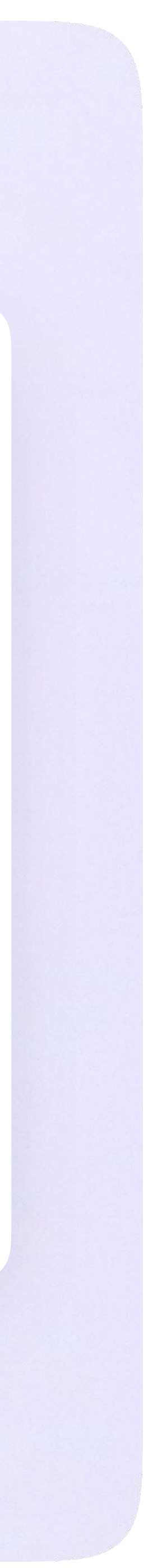

### Интерфейс звонка

- 1. Чат
- 2. Демонстрировать экран
- 3. Поднять руку
- 4. Камера
- 5. Микрофон
- 6. Выход звонка или завершение
- 7. Участники
- 8. Отображение участников
- 9. Настройки
- 10. Свернуть звонок
- 11. Развернуть звонок

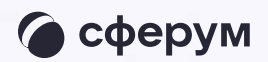

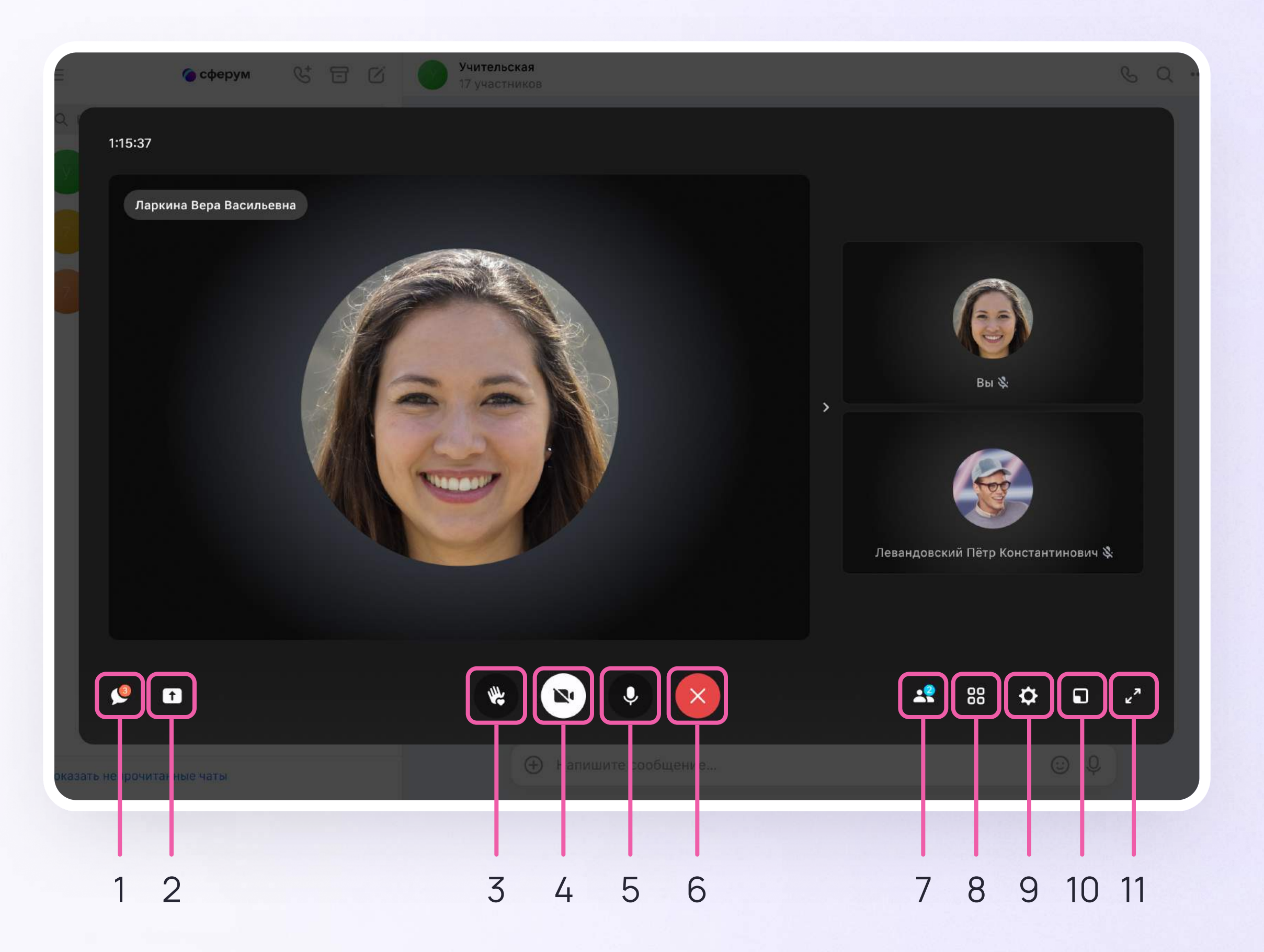

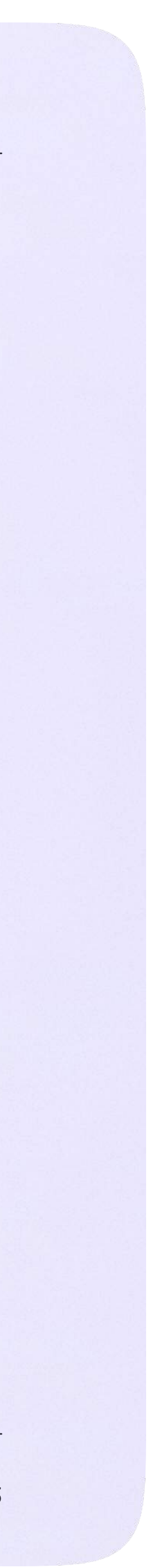

### Начало работы в мобильном приложении VK Мессенджер

При необходимости родитель может общаться с учителями в учебных чатах не только с сайта электронного дневника, но и в мобильном приложении VK Мессенджер.

- Установите приложение на ваше мобильное устройство, чтобы начать работу
- 2. Авторизуйтесь в приложении

 Чтобы в мобильном приложении отобразились чаты из электронного дневника, сначала нужно войти в электронный дневник и связать аккаунт с учебным профилем Сферум (см. раздел «Переход в VK Мессенджер из электронного дневника в полной версии сайта»)

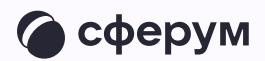

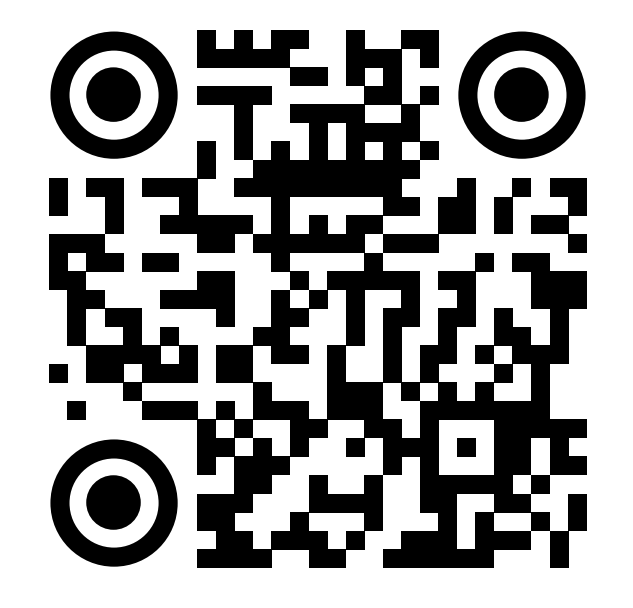

RuStore

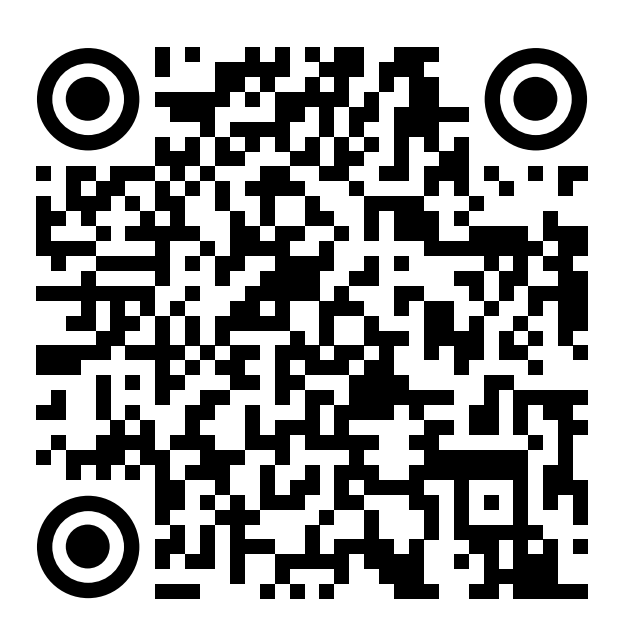

Google Play

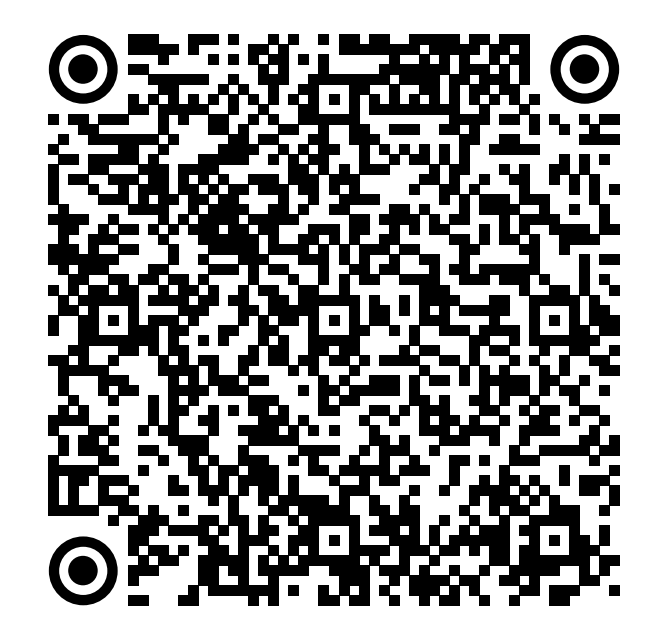

App Store

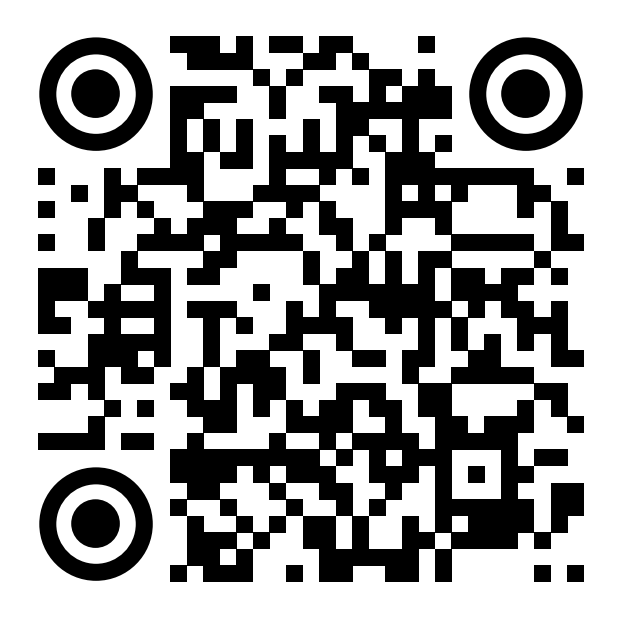

AppGallery

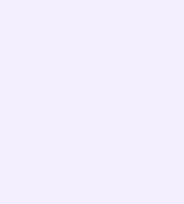

Далее возможны 3 варианта:

- 1. У вас есть аккаунт VK ID и учебный профиль
- 2. У вас есть аккаунт VK ID, но нет учебного профиля
- 3. У вас ещё нет аккаунта VK ID

Во всех этих вариантах вход родителя происходит так же, как вход учителя. См. раздел «Работа в чатах в мобильном приложении VK Мессенджер».

Обратите внимание, что при регистрации в качестве логина используется мобильный телефон

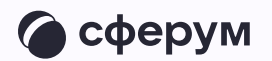

| 20:22             | · II 🗢 🖿 |
|-------------------|----------|
| <del>~</del>      |          |
|                   |          |
| VK Мессенджер     |          |
| Телефон или почта |          |
| Войти ВКонтакте   |          |
|                   |          |
|                   |          |
|                   |          |
|                   |          |
|                   |          |
| 🙆 Войти в Сферум  |          |
|                   |          |
|                   |          |

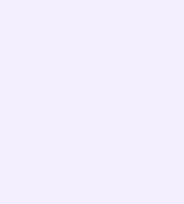

Откроется мессенджер, и вы увидите список чатов, созданных автоматически в электронном дневнике или с помощью учителя. Здесь вы можете общаться с учителями, классным руководителем, другими родителями. Учитель может создать дополнительный чат и пригласить туда родителей.

По ссылке-приглашению или QR-коду от учителя вы можете присоединиться к новому учебному чату и начать там общение. Перейдите по ссылке, которую отправил вам учитель, а затем нажмите на кнопку «Присоединиться». После этого вы попадёте в чат

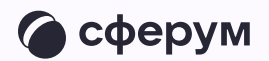

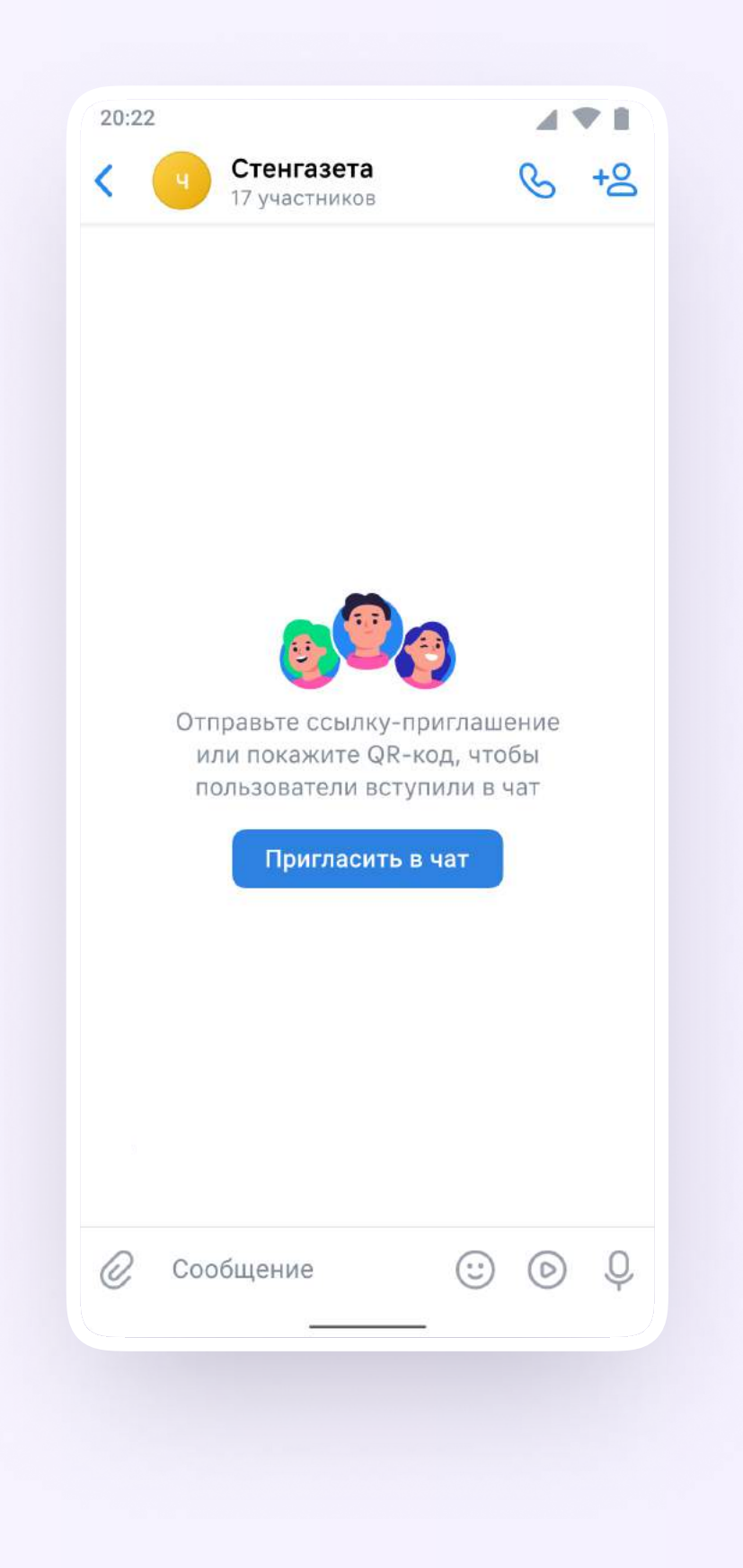

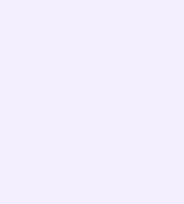

### Прикрепление вложений

- Нажмите на скрепку или плюс (в зависимости от вашего устройства) слева от поля ввода сообщений
- 2. Выберите тип вложения: фото, видео, файл, опрос и прикрепите его

Вы можете совершать разные действия с учебными чатами и сообщениями в мобильном приложении VK Мессенджер: отмечать непрочитанными, закреплять, пересылать, распределять по папкам и прочее.

Подробнее об этом — в разделе «Функциональные возможности VK Мессенджера в мобильном приложении»

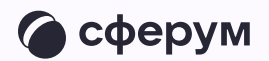

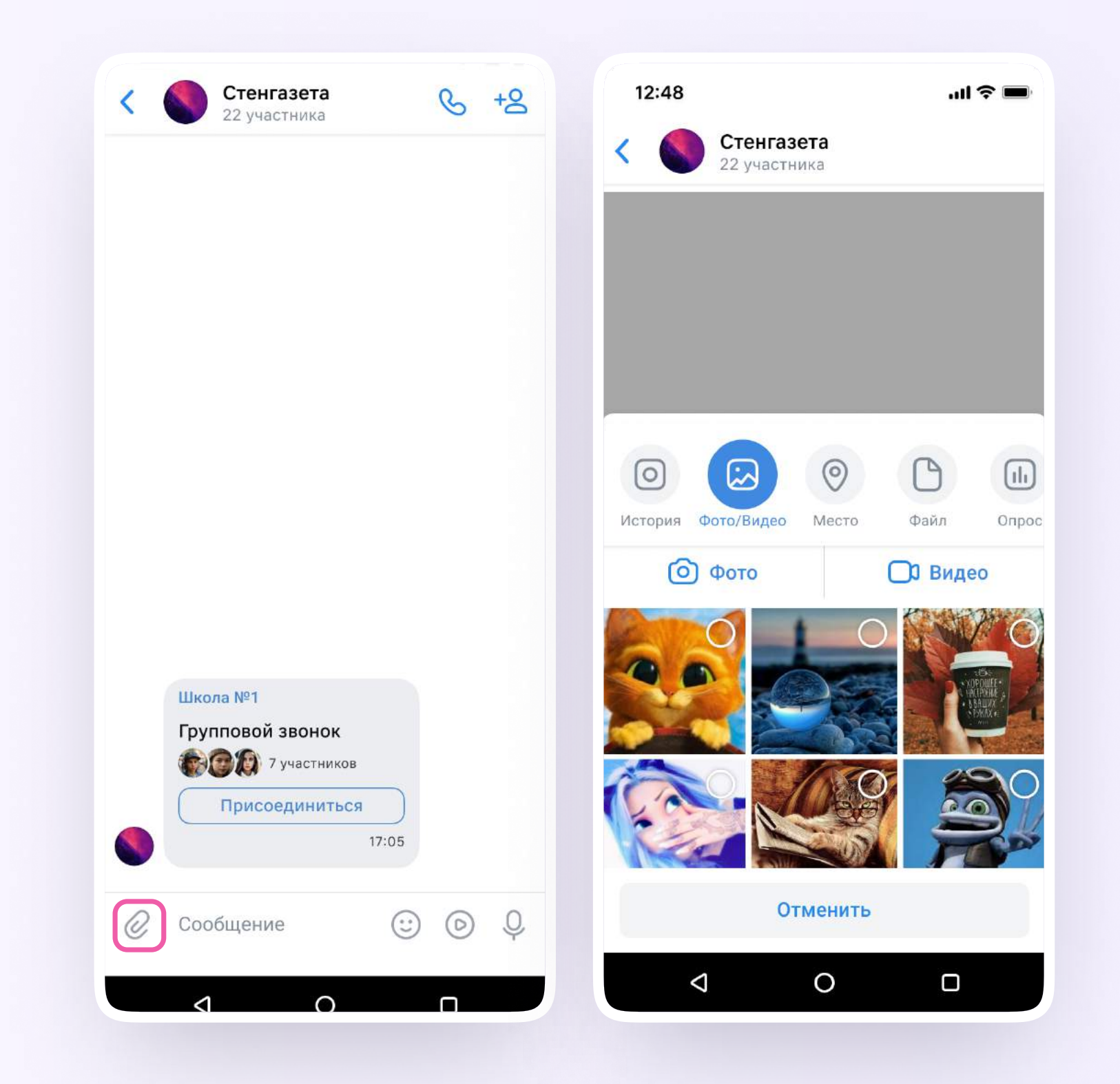

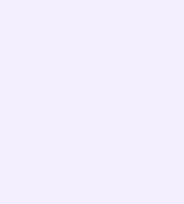

Раздел «Контакты» в приложении VK Мессенджер

## Раздел «Контакты» в приложении VK Мессенджер

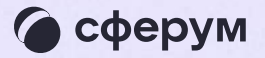

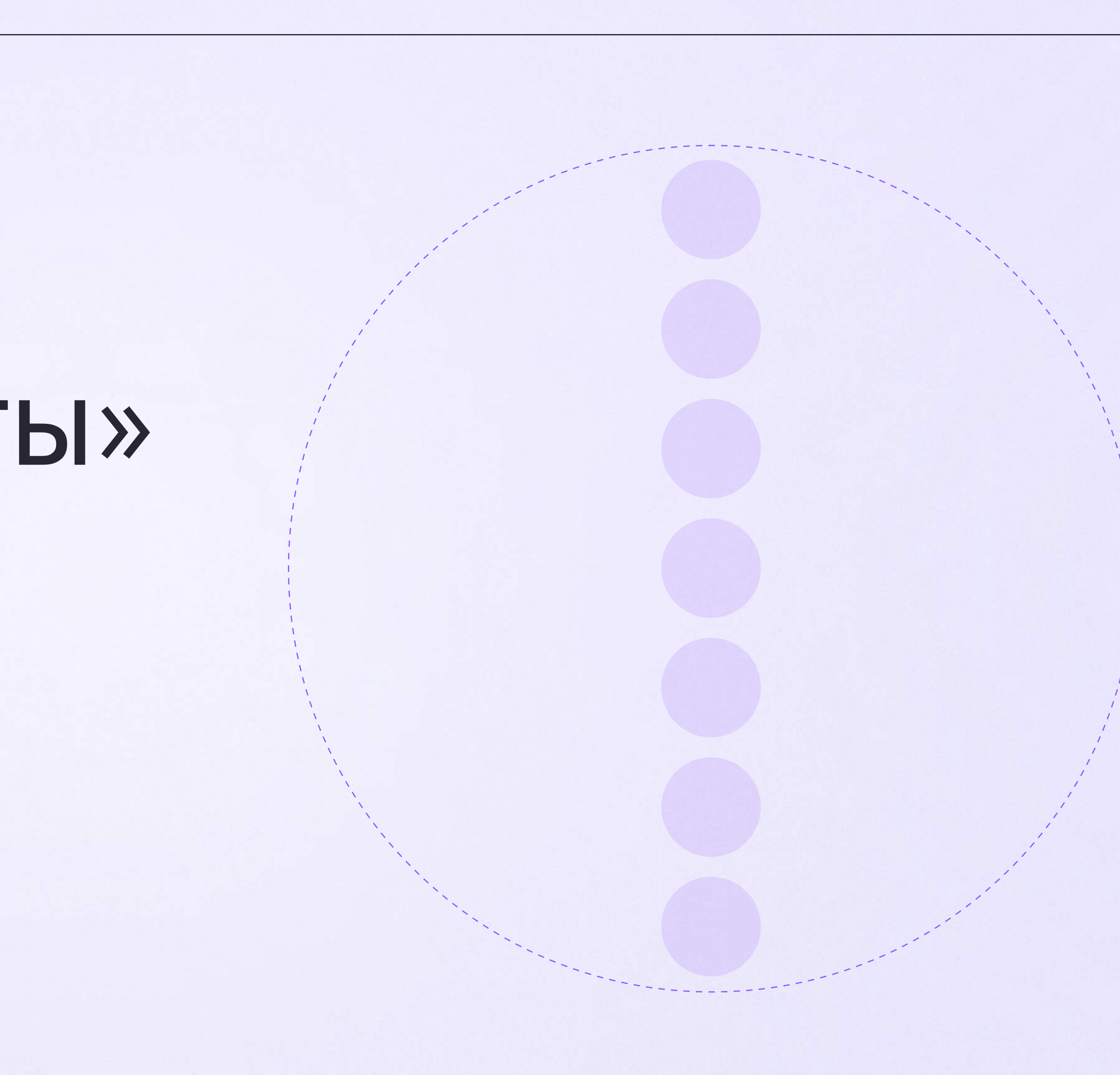

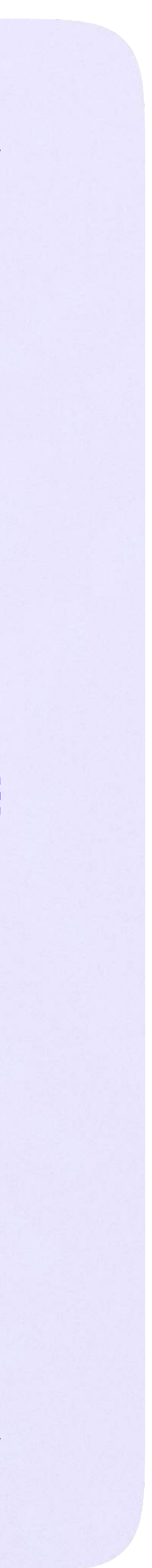

Установите приложение VK Мессенджер на мобильное устройство, введите свои логин и пароль для входа. Раздел «Контакты» находится в нижнем меню приложения

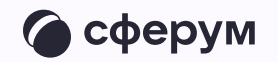

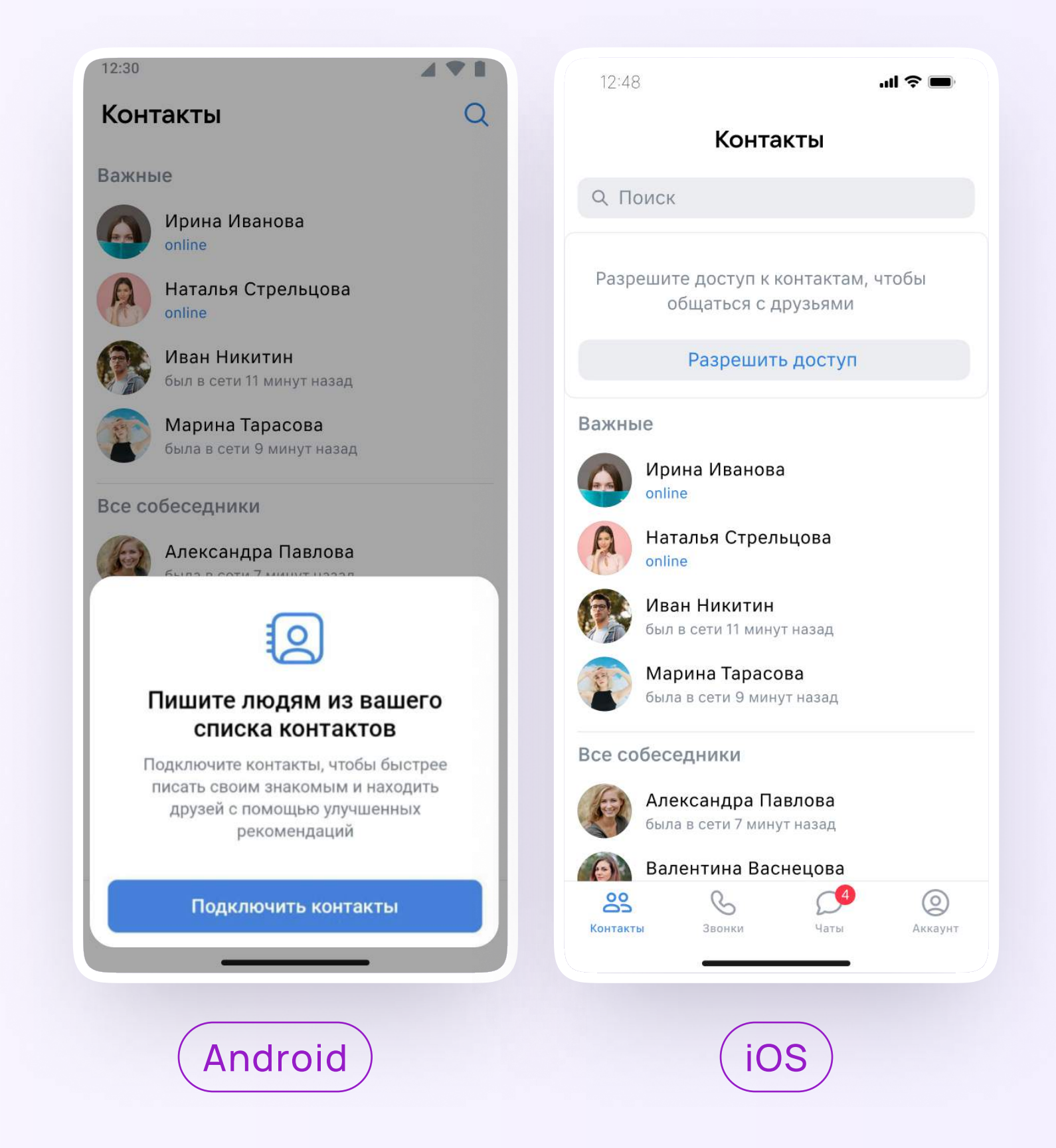

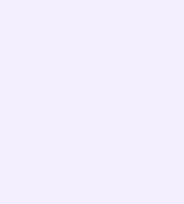

Раздел «Аккаунт» в приложении VK Мессенджер

## Раздел «Аккаунт» в приложении VK Мессенджер

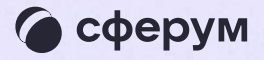

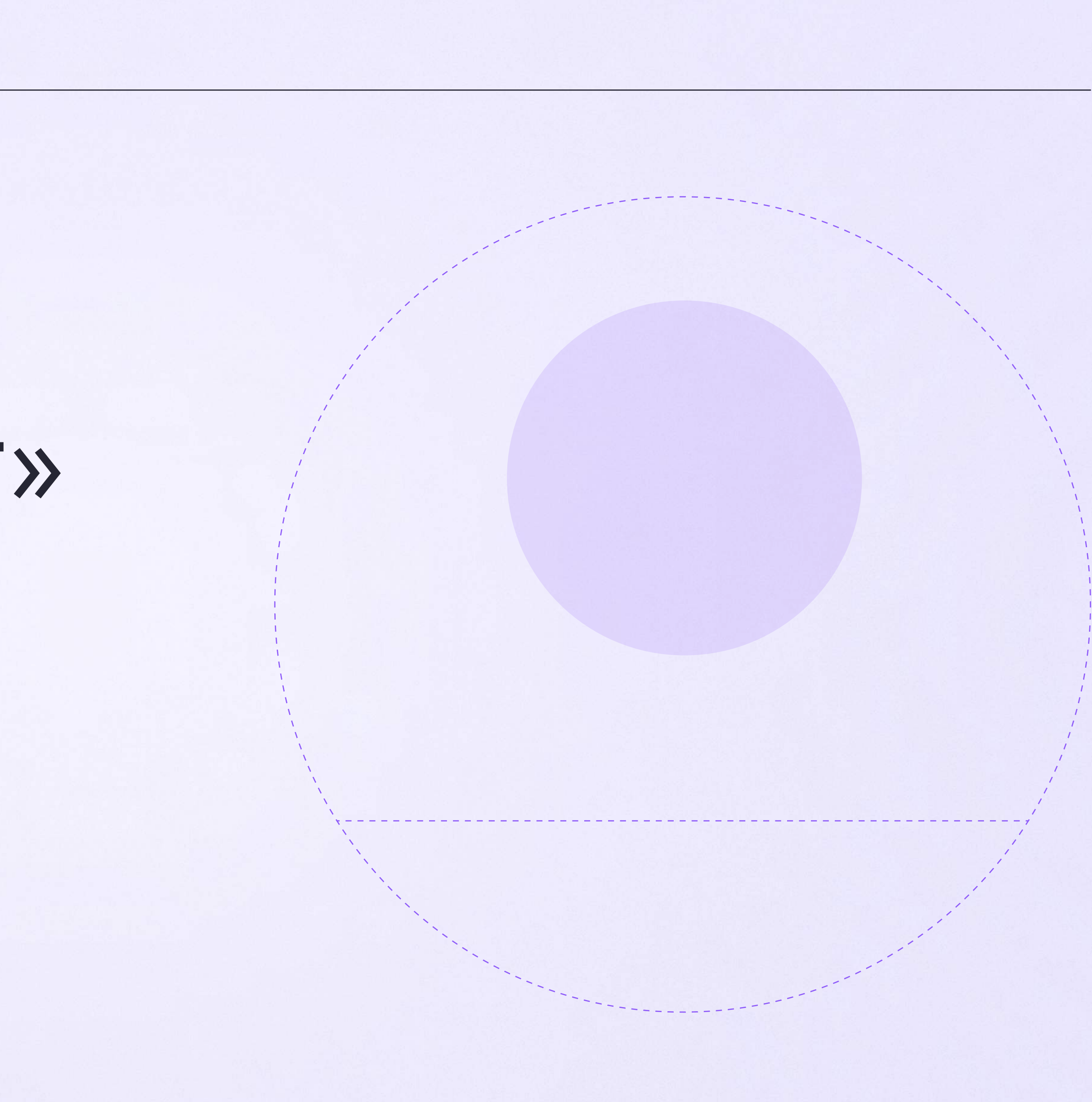

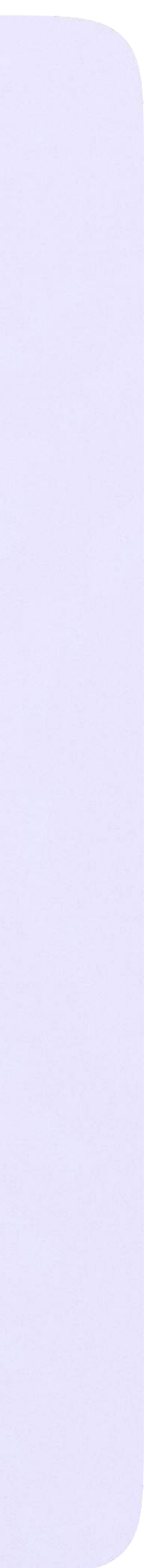

Установите приложение VK Мессенджер на мобильное устройство, введите свои логин и пароль для входа. Раздел «Аккаунт» находится в нижнем меню приложения

Во вкладке «Уведомления и звуки» вы можете изменить настройки оповещений в групповых и личных чатах

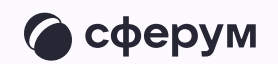

| Изменить                                                                                         |                                                | 12:48                                                                                                    |
|--------------------------------------------------------------------------------------------------|------------------------------------------------|----------------------------------------------------------------------------------------------------|
|                                                                                                  | 4                                              | < Уведомления                                                                                                    |
|                                                                                                  | T                                              | Push-уведомления отключены                                                                                                    |
| Александр Сидо<br>Аккаунт Сферум                                                                 | а                                              | Включите их, чтобы не пропустить ничего важного. Д<br>этого выберите в настройках пункт «Уведомления»<br>и разрешите их отправку. |
| Это учебный профиль. В чатах и к<br>видны только аккаунты Сферума<br>общения перейдите в основно | онтактах здесь<br>1. Для личного<br>й профиль. | Открыть настройки                                                                                                    |
|                                                                                                  |                                                | сообщения                                                                                                    |
| + Добавить аккаунт                                                                               | >                                              | О Личные сообщения<br>Имя и текст                                                                                                 |
| 💭 Избранное                                                                                      | >                                              | Групповые чаты     Имя и текст                                                                                                    |
| 🗎 Папки с чатами                                                                                 | >                                              | Упоминания в чате<br>Все                                                                                                    |
| 🔁 Архив                                                                                          | >                                              | ОБРАТНАЯ СВЯЗЬ                                                                                                    |
|                                                                                                  |                                                | Запросы на переписку<br>все                                                                                                    |
| 👃 Уведомления и звуки                                                                            | >                                              |                                                                                                    |
| 🙃 Конфиденциальность                                                                             | >                                              |                                                                                                    |
| 🛞 Настройки приложен                                                                             | ия                                             | <u> </u>                                                                                                    |
|                                                                                                  |                                                | Контакты Звонки Чаты Аккаун                                                                                                    |

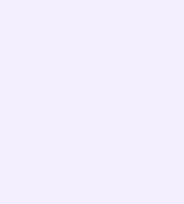

Сценарии использования

## Сценарии использования

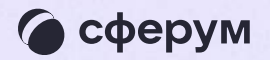

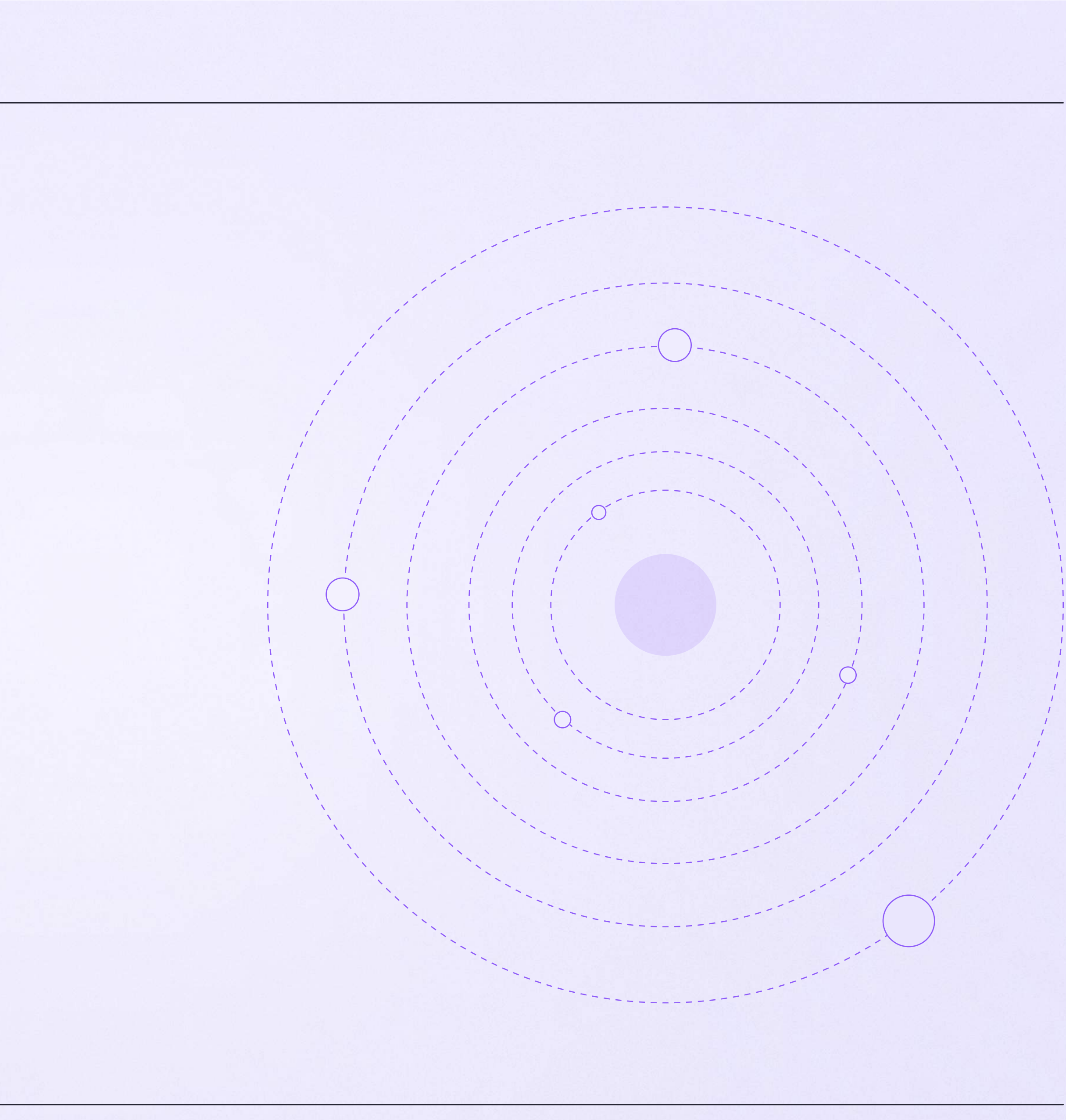

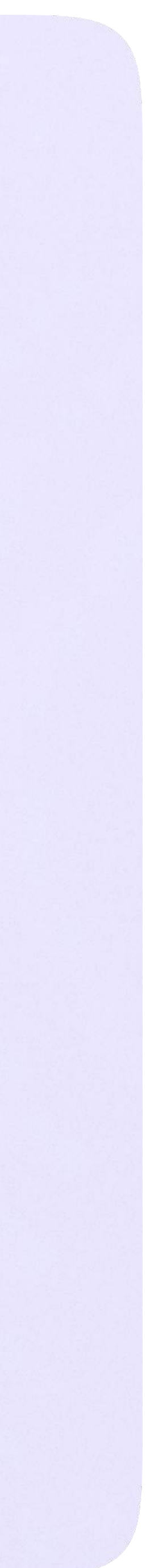

Проведение гибридного или онлайн-обучения детей в классе.

Возможность в случае необходимости частично или полностью переводить образовательный процесс в онлайн-формат

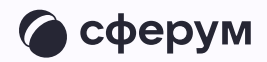

Это позволяет решать сразу несколько важных задач:

- \* обеспечить непрерывное обучение например, в случае карантина или погодных условий
- работать с учащимися, которым требуется
   дополнительная помощь в обучении
- работать с детьми, имеющими особые запросы:
   спортсмены, олимпиадники, дети на домашнем обучении
- организовывать проектную
   и исследовательскую деятельность, проводить
   консультации

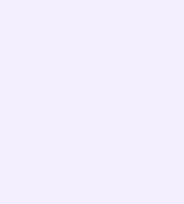

# Работа в цифровой среде естественным образом помогает формировать цифровые навыки учащихся, что предусмотрено новыми ФГОС

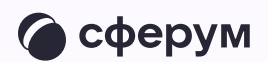

Как это работает:

- 1. Войдите в электронный журнал-дневник
- 2. Перейдите на вкладку «Журнал» → «Классный журнал»
- Выберите нужный класс и предмет.
   Нажмите «Загрузить»
- 4. Нажмите на «Выставить оценки» в колонке даты урока
- 5. Напротив «Дистанционного урока» нажмите «Создать»
- 6. Затем нажмите «Открыть»
- 7. Перейдите в урок

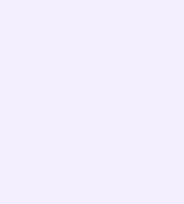

Проведение родительских собраний в гибридном или онлайн-формате позволяет оптимизировать расписание учителей и экономит время родителей.

Можно проводить родительские собрания всех типов: общешкольные, для отдельных параллелей или родителей одного учебного класса. Также можно организовывать личные встречи администрации или классного руководителя с родителем

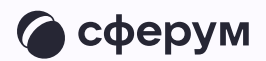

Как это работает:

- 1. Войдите в электронный журнал
- 2. Перейдите в раздел «Управление»
- 3. Перейдите во вкладку «Чаты»
- 4. Авторизуйтесь через VK ID
- 5. Нажмите «Перейти в VK Мессенджер»
- 6. Откройте чат с родителями
- 7. В верхнем правом углу нажмите на кнопку звонка и выберите формат аудио или видео

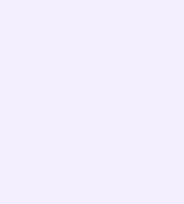

Мессенджер для школ — это полноценный инструмент для общения всех участников образовательного процесса. Общение может быть организовано по принципу «один — один», «один группа», «один — все»

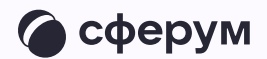

Как пользоваться мессенджером:

- 1. Зайдите в электронный журнал
- 2. Авторизуйтесь в учебном профиле VK ID
- 3. Зайдите в нужный чат или создайте новый

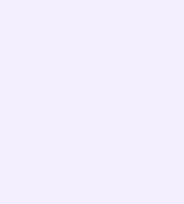

Обмен опытом — важная составляющая профессионального развития современного учителя. В Сферуме можно показать свои наработки или познакомиться с достижениями коллег как из соседней школы, так и из другого региона.

Можно организовать совместные чаты и звонки с любыми пользователями, у которых есть учебный профиль на платформе, находящимися у вас в контактах

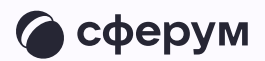

Это уникальная возможность поддерживать и совершенствовать своё педагогическое мастерство, участвовать в семинарах, курсах повышения квалификации, заседаниях методических групп

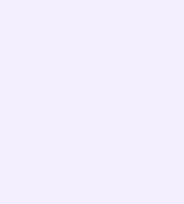

Преимущества интеграции

## Преимущества интеграции

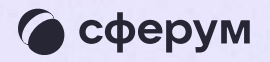

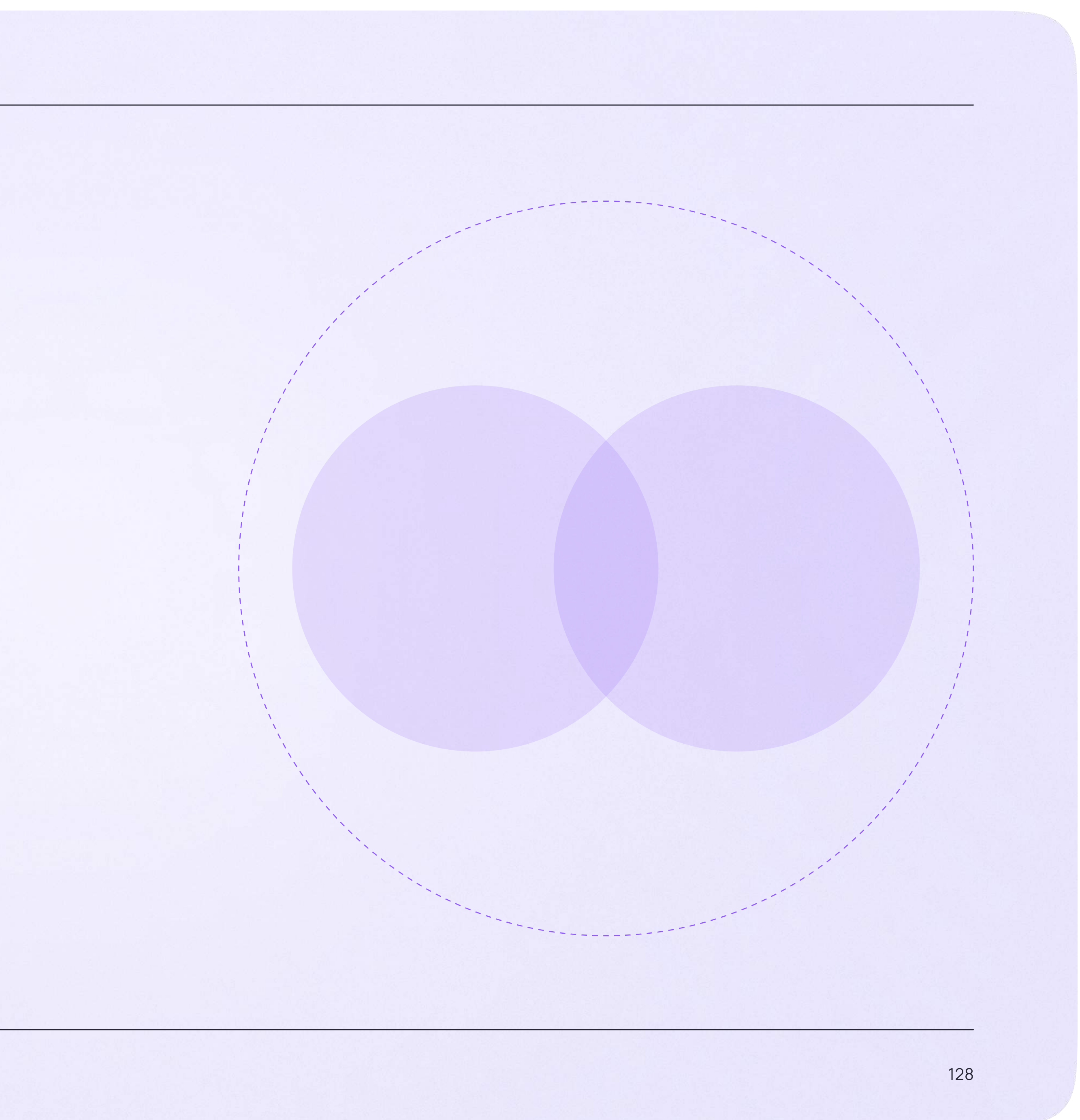

Преимущества интеграции

#### Преимущества интеграции

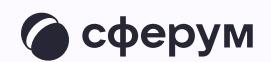

- \* Журнал, чаты, звонки в едином пространстве
- Защищённая платформа внутри удобного отечественного мессенджера
- \* Нет рекламы и платного контента

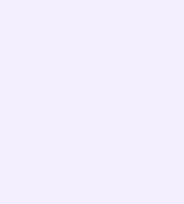

Ответы на часто задаваемые вопросы и поддержка пользователей

## Ответы на часто задаваемые вопросы иподдержка пользователей

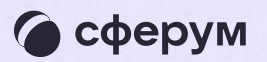

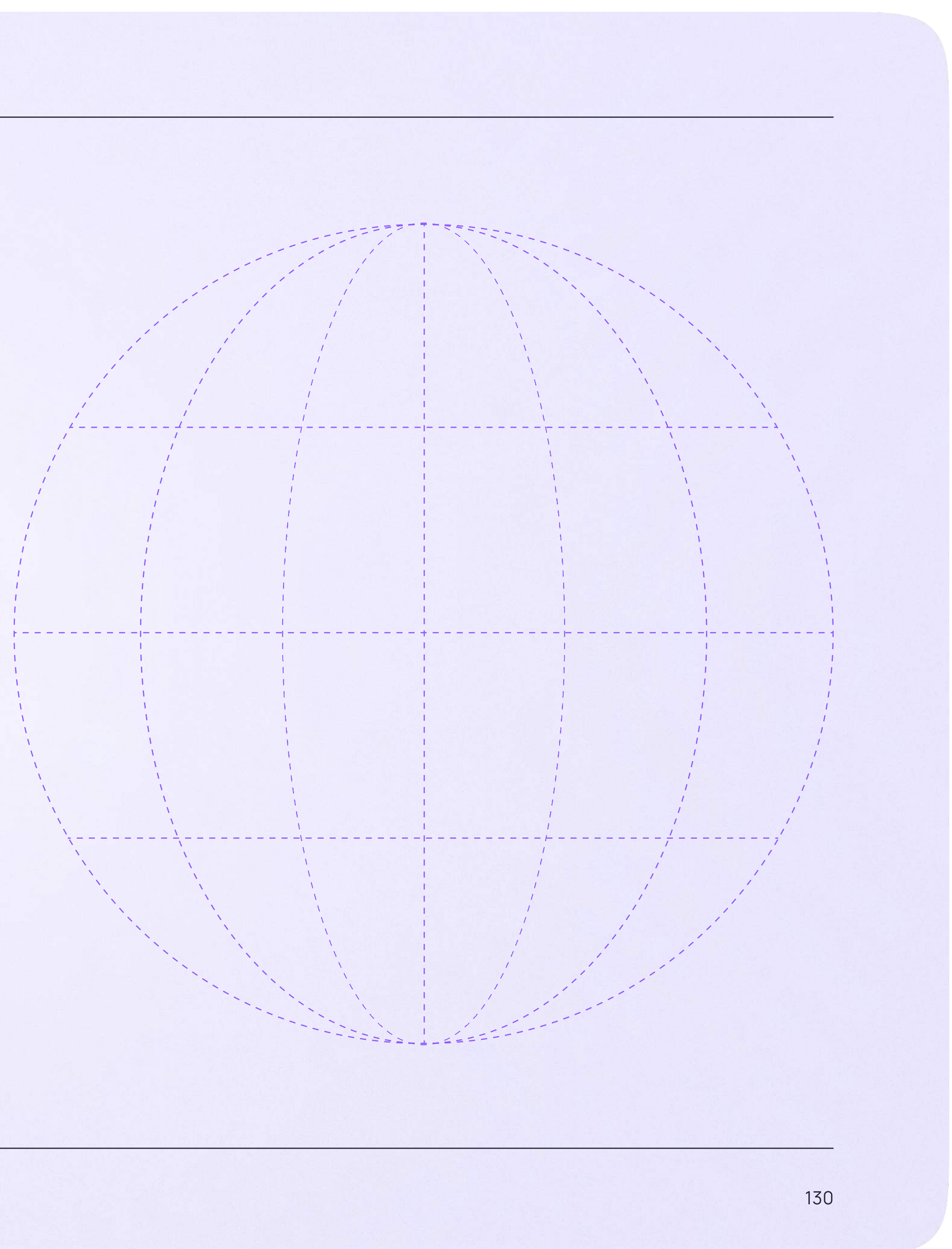

| Ответы на часто    | 1. | Ч·                                 |
|--------------------|----|------------------------------------|
| задаваемые вопросы |    | VК<br>и <u>г</u><br>по<br>Ва<br>не |
|                    | 2. | Ч<br>На<br>Ва<br>Ес                |

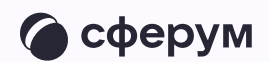

#### Что такое VK ID?

К ID— это технологическое решение, которое использует платформа Сферум другие российские интернет-ресурсы для аутентификации (входа) ользователей.

Важно: для работы на платформе регистрация в социальной сети ВКонтакте не нужна. Если у вас уже есть аккаунт, на платформе Сферум его никто не увидит — вы лишь воспользуетесь уже существующим VK ID для входа

#### Что делать, если я не помню пароль от аккаунта VK ID?

lажмите на кнопку «Забыли или не установили пароль» на этапе входа аккаунт (шаг «Введите пароль»). Следуйте подсказкам системы. сли сбросить пароль не получается, вы можете написать обращение на почту nfo@sferum.ru

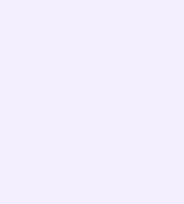

| Ответы на часто    | 3. | Ka       |
|--------------------|----|----------|
| задаваемые вопросы |    | Эт<br>Чт |
|                    |    | ув       |
|                    | 4. | Ka       |
|                    |    | За       |
|                    |    | ИС       |
|                    |    | Пд       |

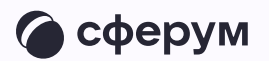

#### Как включить или отключить звуковые уведомления?

Это можно сделать в настройках приложения, пункт «Уведомления». Ітобы отключить звуковые уведомления в конкретном диалоге, его нужно открыть, нажать на имя собеседника (или на название чата) — «Отключить ведомления»

#### (ак закрепить чат, чтобы он всегда был сверху?

акрепить можно до пяти чатов. На iOS найдите нужный чат во вкладке «Чаты» смахните его вправо, затем нажмите на «Закрепить». На Android зажмите альцем нужный чат и в появившемся меню выберите «Закрепить»

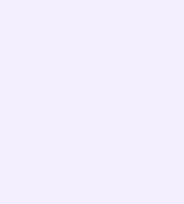

По вопросам звонков и чатов на платформе обращайтесь в поддержку Сферума через раздел «Помощь» в разделе «Аккаунт» в VK Мессенджере. Если у пользователя нет зарегистрированного аккаунта, можно написать на почту info@sferum.ru

состава вашей количество слушателей, и контактный телефон. деталей.

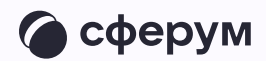

- Если вы хотите, чтобы мы
- провели лекцию о платформе
- для преподавательского
- образовательной организации,
- отправьте, пожалуйста, письмо
- на адрес info@sferum.ru
- с заголовком «Обучение».
- В письме укажите примерное
- название вашей организации
- Мы обязательно свяжемся
- с вами для согласования

Если вы считаете, что на платформе не хватает каких-либо возможностей, также напишите нам на почту info@sferum.ru.

В заголовке письма укажите «Обратная связь, сценарии использования» и название вашей образовательной организации. Ваши комментарии, пожелания и наблюдения позволят нам

выявить массовые запросы

и понять, в каком направлении

развивать платформу

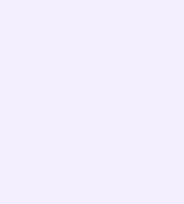